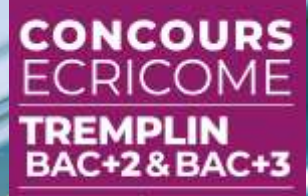

ACCESSIBLE À NIVEAU BAC+2 BAC+3 OU BAC+4

# En route vers les concours

ECRICOME TREMPLIN BAC+2 & BAC+3

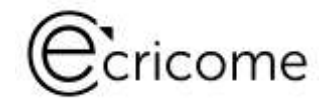

#### VOS INTERLOCUTEURS SUR LE LIVE

Emilie CÔME Directrice de la Communication & Stéphane CIVELLI Délégué Général

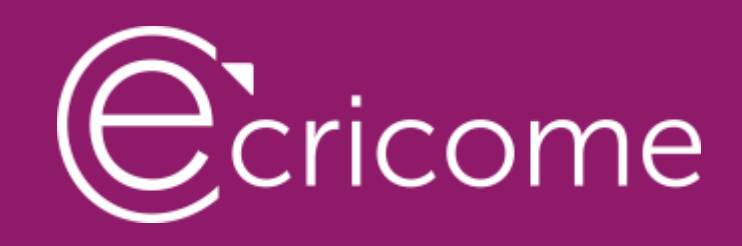

## LES PRINCIPES D'UN CONCOURS COMMUN À 5 grandes écoles de management

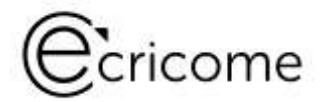

### 5 GRANDES ÉCOLES ANCRÉES DANS LES TERRITOIRES

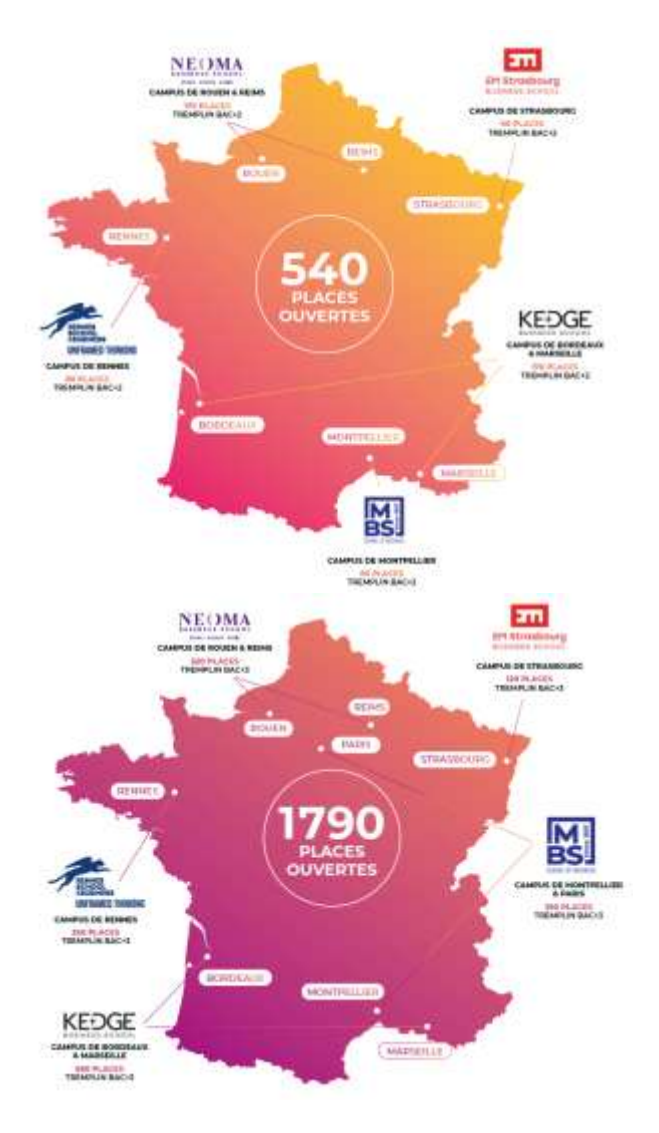

- 5 écoles plébiscitées dans les classements
- 7 campus au choix en AST1, 8 campus au choix en AST2
- Rayonnement géographique national et international
- Reconnaissance académique des masters dans les palmarès, diplômes visés par l'État (grade de Master)

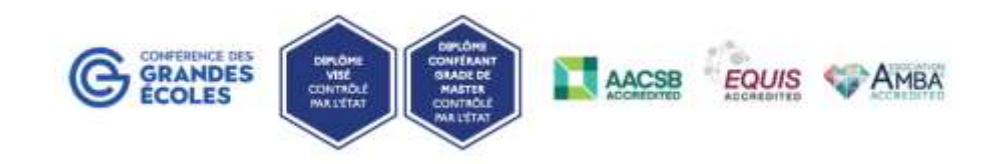

- Triple accréditation internationale des diplômes
- Un réseau de +228 000 alumni sur les 5 continents
- Membres de la Conférence des Grandes Écoles
- 94,9% des jeunes diplômés en activité professionnelle ont trouvé leur premier emploi en moins de 4 mois
- 84,2% des diplômés commencent leur carrière avec un CDI\*

\* Enquête « l'insertion professionnelle des diplômés des Grandes École 2024 » de la CGE.

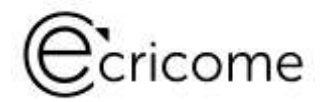

### PREMIÈRE OFFRE DE PLACES OUVERTES EN AST

540 places proposées en admissions parallèles à BAC+2
1790 places proposées en admissions parallèles à BAC+3

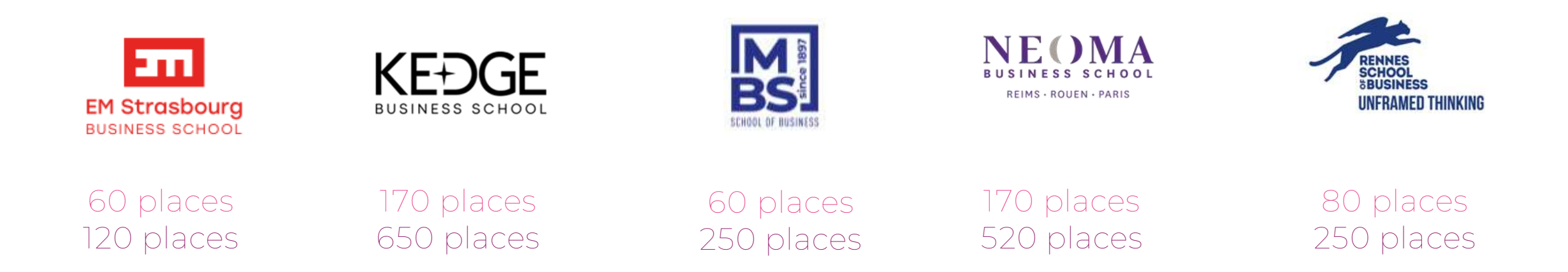

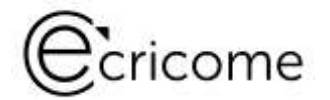

#### LES CHIFFRES CLÉS : LES ORIGINES DES CANDIDATS

L'origine des candidatures du concours 2024

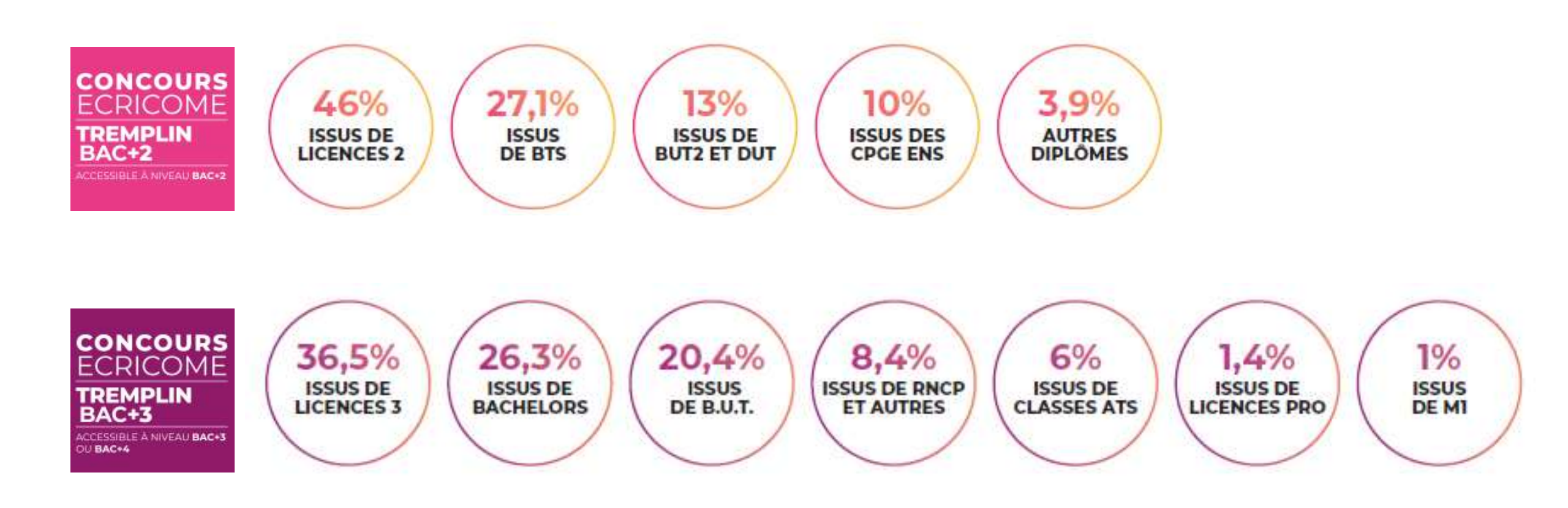

#### TREMPLIN BAC+2 ou BAC+3?

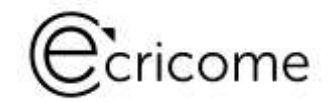

## Cycle 2+3 Après un BAC+2

CONCOURS

ECRICOME

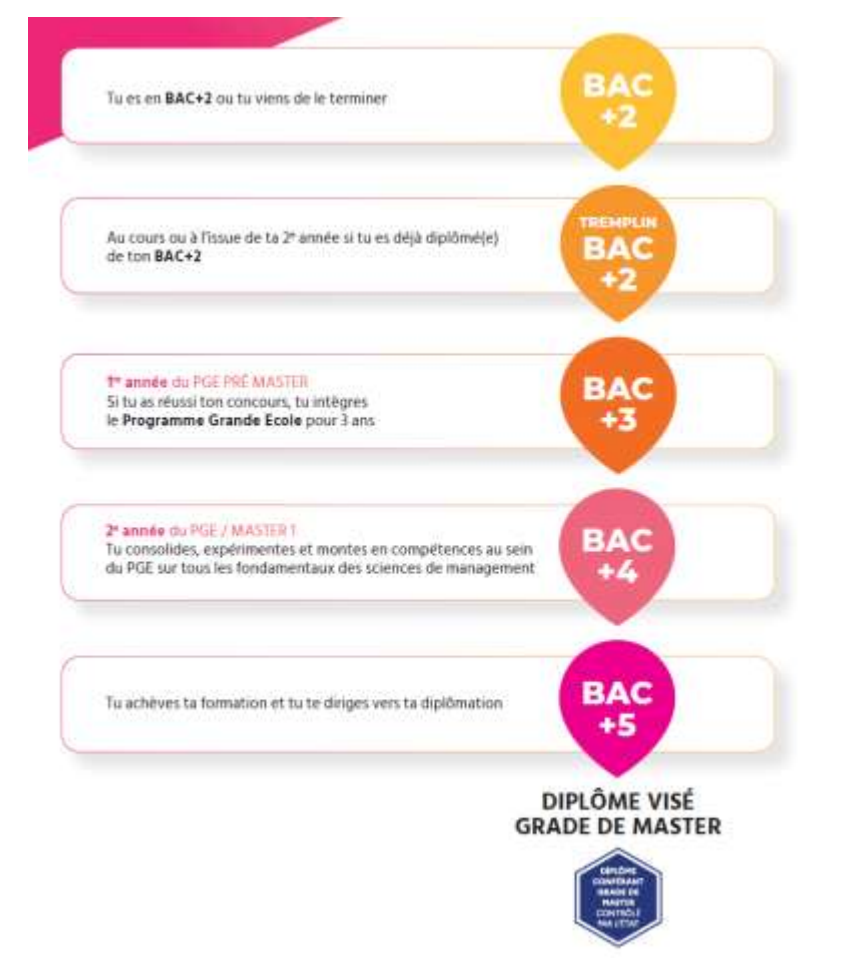

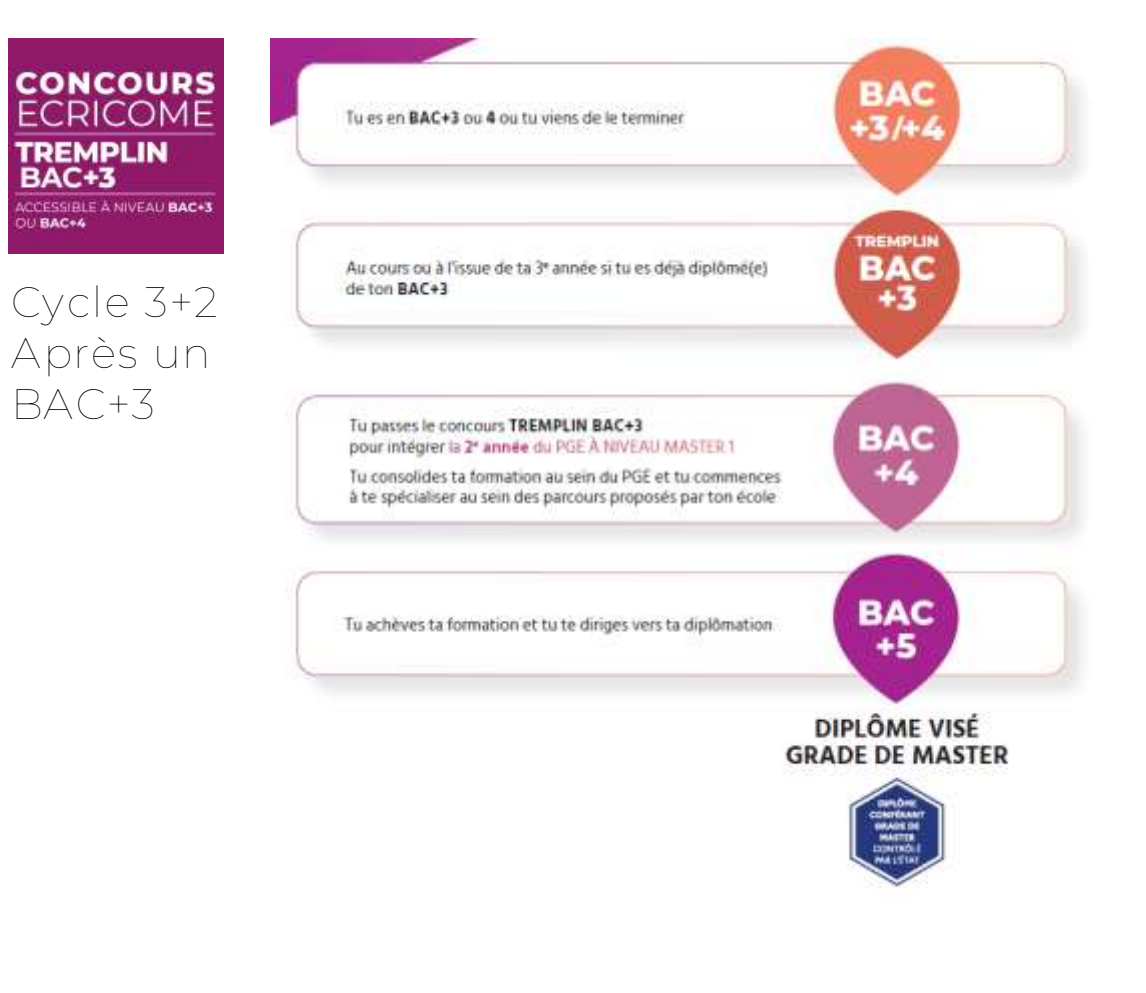

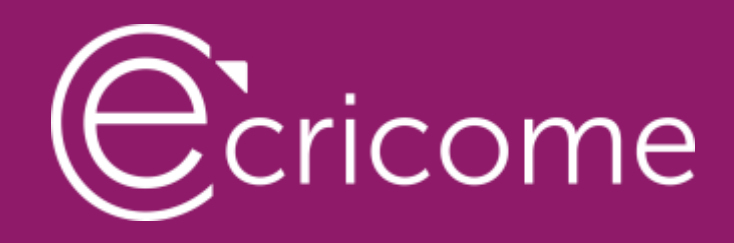

## LES ÉTAPES MAJEURES DU CONCOURS

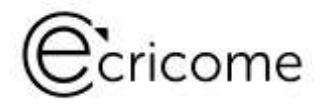

## LE CHOIX DE MA SESSION DE CONCOURS

Avec le concours TREMPLIN vous avez le choix de vous inscrire à la session qui vous convient le mieux

Attention, une seule session à choisir parmi les 3 Le choix de la session détermine la date butoir pour passer vos épreuves externes Les règles du concours sont identiques pour chaque session

PREMIÈRE SESSION Inscription du 07 décembre 2024 au 13 janvier 2025

DEUXIÈME SESSION Inscription du 07 décembre 2024 au 18 février 2025

TROISIÈME SESSION Inscription du 07 décembre 2024 au 18 avril 2025

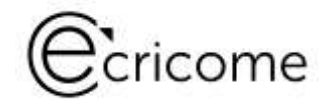

## DU CANDIDAT

Un concours nécessite de respecter des dates, des étapes et des règles de passation

- Toutes les règles sont consignées dans le Règlement général des concours ECRICOME TREMPLIN 2025 et TREMPLIN AFFECTATIONS 2025
- Le RGC est consultable à tout moment à partir des FAQ, du site vitrine ou de l'ESPACE CANDIDAT
- Ces règles sont garantes de l'ÉQUITÉ et de l'INTÉGRITÉ du concours
- Les règles de probité s'appliquent à tous les éléments ou étapes du concours
- Les manquements font l'objet d'un jury disciplinaire

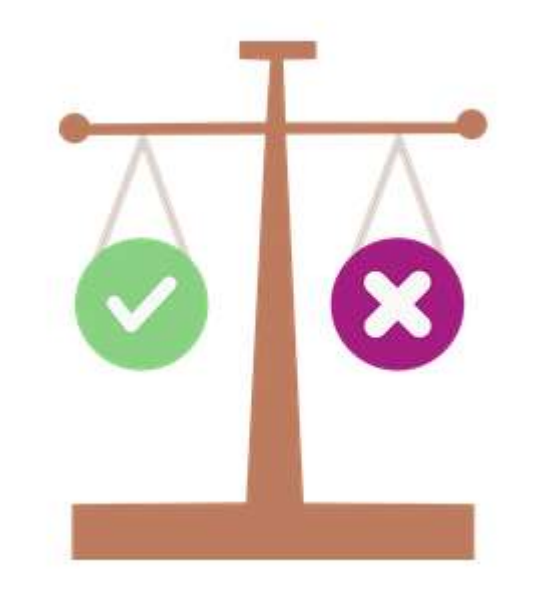

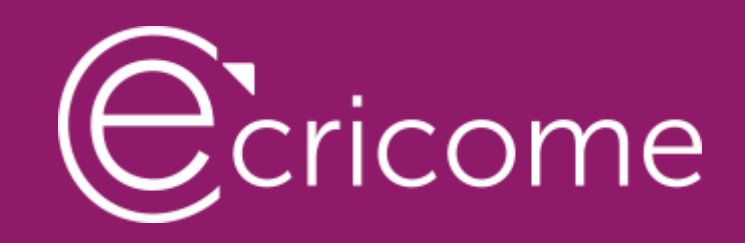

## UN CONCOURS SUR MESURE ET « CLÉS EN MAINS »

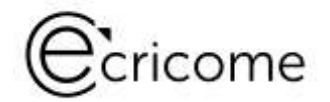

## VERS L'ADMISSIBILITÉ L'éligibilité de mon dossier académique

#### ES NOTES ACADÉMIQUE

Les notes du baccalauréat, les notes du cycle en cours et leurs justificatifs

LE CV EN LIGNI

► Le parcours académique et professionnel

IN TEST DE LOGIQUE AU CHOIX obligatoire pour KEDGE BS et NEOMA

► TAGE 2© ou TAGE MAGE<sup>©</sup>, GMAT<sup>©</sup> ou GRE<sup>©</sup>

UN TEST D'ANGLAIS AU CHOIX obligatoire pour TOUTES les écoles
➤ IELTS<sup>®</sup>, TOEFL<sup>®</sup>, TOEIC<sup>®</sup>, CAMBRIDGE B2 FIRST, DUOLINGO<sup>®</sup> ou TEST LTE

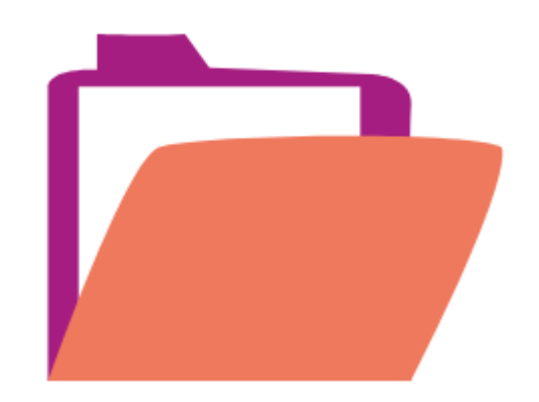

| LES<br>COEFFICIENTS                                                                                  | <b>Les notes académiques et le CV</b><br>Les notes du baccalauréat<br>Les notes du cycle en cours<br>Curriculum vitae en lignes | Coefficients     EM   6   NEOMA BS   4     Strasbourg   Rennes SB   6     KEDGE BS   4   6   6     Montpellier   6   6   6 | Cricome |
|----------------------------------------------------------------------------------------------------|----------------------------------------------------------------------------------------------------|----------------------------------------------------------------------------------------------------|---------|
| Le test GMAT ou GRE<br>n'est obligatoire<br>que si vous souhaitez<br>présenter KEDGE BS<br>ou NEOMA. | Test de logique TAGE MAGE ou<br>GMAT ou GRE                                                                                     | Coefficients<br>EM 0 NEOMA BS 5<br>Strasbourg Rennes SB 0<br>KEDGE BS 4<br>Montpellier 0<br>BS                             |         |
| Le test d'anglais est<br>requis pour toutes les<br>écoles                                            | Test d'anglais au choix                                                                                                    | CoefficientsEM<br>Strasbourg6NEOMA BS3Rennes SB66KEDGE BS46Montpellier<br>BS6                                              |         |
|                                                                                                    | TOTAL                                                                                                    | Coefficients<br>EM 12 NEOMA BS 12<br>Strasbourg Rennes SB 12<br>KEDGE BS 12<br>Montpellier 12<br>BS                        |         |

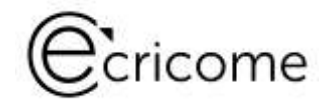

#### LE TEST DE LOGIQUE TAGE2<sup>®</sup> OU TAGE MAGE<sup>®</sup>

ECRICOME vous propose de passer le test à l'occasion des nombreuses sessions organisées de janvier à avril 2025 sur les campus et à Paris.

Le TAGE 2<sup>®</sup> ou TAGE MAGE<sup>®</sup> sont des tests à la sélection des candidats désirant entreprendre ou poursuivre des études de management en formation initiale ou continue à bac+2 ou bac+3.

Présentés sous forme de QCM et très simple d'utilisation, les tests TAGE 2 <sup>©</sup> ou TAGE MAGE <sup>©</sup> mesurent plusieurs catégories d'aptitudes :

- les aptitudes verbales,
- les aptitudes à la résolution de problèmes,
- les aptitudes au raisonnement logique.

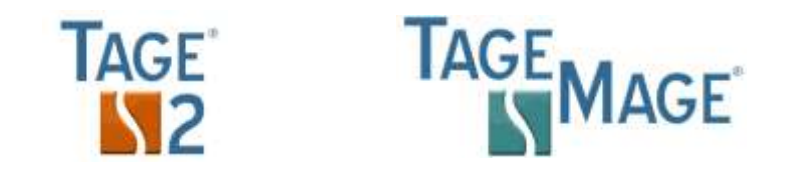

- ► Réservez votre place au plus tôt, les dates proposées, le nombre de places est limité.
- ► Il n'y a pas de score minimum requis pour le TAGE, le GMAT, le GRE ou les tests d'anglais
- ► Nous récupérons directement votre score pour TOUS les candidats
- ► Les règles de passation sont fixées par la FNEGE

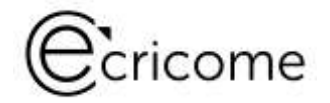

## DES ÉPREUVES

- Le mode de passation du test de logique TAGE 2<sup>®</sup> et TAGE MAGE <sup>®</sup> est présentiel pour tous les candidats métropolitains
- Le mode de passation du test de logique TAGE 2<sup>®</sup> et TAGE MAGE <sup>®</sup> est distanciel pour tous les candidats à l'étranger, sous condition de passation du test dans un centre agréé par la FNEGE
- ► Le mode de passation du test d'anglais TOEIC <sup>©</sup> est au choix du candidat ou en présentiel, ou en distanciel
- ► Le mode de passation des oraux :

| Les modalités des oraux pour chaque école |               |                  |  |  |
|-------------------------------------------|---------------|------------------|--|--|
|                                           | En présentiel | En visio         |  |  |
| EM Strasbourg                             | ✓             | ✓                |  |  |
| KEDGE BS                                  | ✓             | Sous conditions* |  |  |
| MBS                                       | <b>√</b>      | ✓                |  |  |
| NEOMA                                     | ✓             | Sous conditions* |  |  |
| Rennes SB                                 | ✓             | ✓                |  |  |
|                                           |               |                  |  |  |

✓ Le signet désigne que l'épreuve peut être passée sous le mode indiqué dans la colonne.

Sous conditions \*Les candidats en stage à l'étranger ou en échange universitaire à l'étranger ou en mission professionnelle à l'étranger pourront solliciter également le mode distanciel <u>sous réserve de produire justificatif probant de la formation en cours</u>.

### VERS L'ADMISSION Deux épreuves orales

#### L'ORAL D'ANGLAIS

- ► Il est commun aux 5 écoles et ne se présente qu'une seule fois
- ► La note obtenue est valable pour toutes les écoles présentées

#### L'ENTRETIEN DE MOTIVATIOI

- > Vous présentez un entretien individuel dans chacune des écoles où vous êtes déclaré(e) admissible
- ► Les membres du jury vont s'attacher à mieux vous connaître en tant que personne afin de mesurer l'adéquation de votre candidature avec les valeurs de l'école
- ► Bien que la durée de l'entretien soit identique, les modalités de passation sont distinctes d'une école à un autre

Consultez nos vidéos de présentation des épreuves orales dans notre centre de préparation gratuit : <u>www.ecricome.org</u> rubrique "Se préparer"

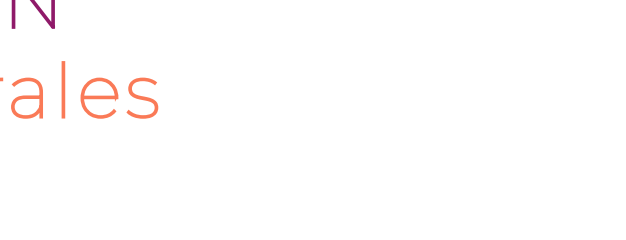

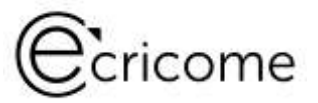

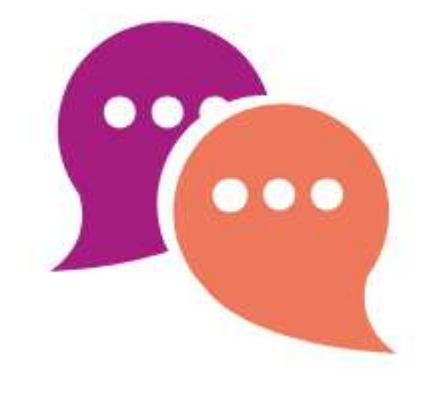

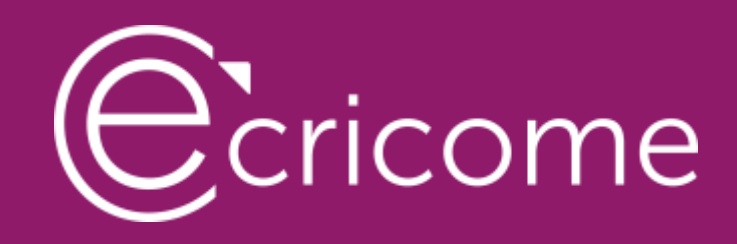

## LES FRAIS DU CONCOURS COMMUN

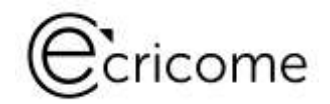

### UN CONCOURS TOUT COMPRIS CLÉS EN MAINS

- ► Le tarif est commun pour les 5 écoles
- ► Pas de supplément pour la phase des oraux
- ► Le paiement est totalement sécurisé sur la plateforme SOGENACTIF (3D SECURE)
- Les candidats payent les frais qui correspondent à leur choix de passage des épreuves externes avec ou sans ECRICOME

| DOSSIER ET ÉPREUVES ORALES | TARIFS |
|----------------------------|--------|
| Candidat non boursier      | 190 €  |
| Candidat boursier*         | 30 €   |

\* Les étudiants boursiers en 2024-2025 bénéficient de l'exonération des frais d'inscription hormis 30€ de frais de dossier. Cf. le règlement général du concours ECRICOME TREMPLIN BAC+3. Le tarif boursier est uniquement réservé aux candidats disposant d'un attestation définitive du CROUS ou d'une collectivité français.

\*\* Pour les écoles qui exigent le test TAGE MAGE®, le tarif de passation lors d'une session organisée par ECRICOME est de 70€ en supplément des frais de concours sous réserve d'évolution du tarif public du test de la FNEGE.

Les frais de passation du test TOEIC<sup>®</sup> Listening and Reading organisée par ECRICOME sont en supplément des frais de concours. Un tarif préférentiel de 148€ est proposé aux candidats TREMPLIN.

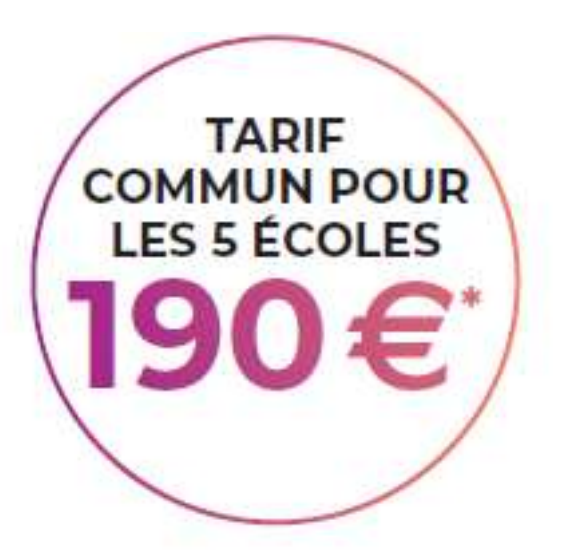

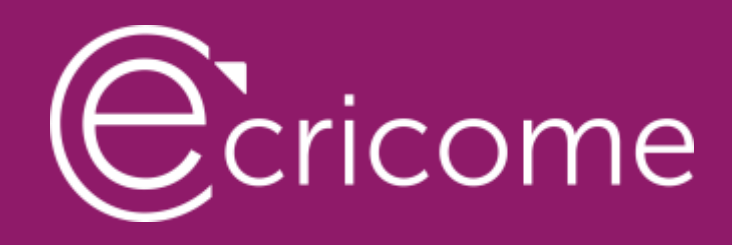

## EN RÉSUMÉ sur le <u>concours</u>

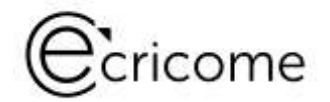

#### LES MARQUEURS DU CONCOURS

#### ► TOUTES LES FILIÈRES SONT AUTORISÉES

Principe des admissions parallèles ouvertes à tous les diplômes éligibles (diplômes visés)

#### ► TOUS LES PROFILS PEUVENT CANDIDATER

Quelles que soient les spécialités en BTS, DUT, Licence, Bachelor...

Candidats boursiers, candidats avec des aménagements d'épreuves...

CONCOURS EN 2 ÉTAPES : ADMISSIBILITÉ ET ADMISSION

Seuls les candidats admissibles passent les épreuves orales

- ► LES SESSIONS SONT IDENTIQUES (ÉQUITÉ DES CANDIDATS)
- ► LE PRIX EST COMMUN AUX CINQ ÉCOLES
- ► LES COEFFICIENTS SONT PROPRES À CHAQUE ÉCOLE
- ► ECRICOME VOUS PROPOSE DE PASSER LES ÉPREUVES EXTERNES SI NÉCESSAIRE

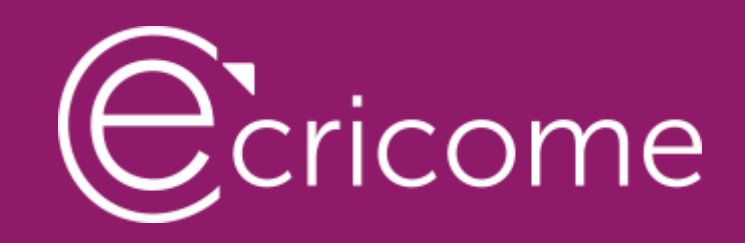

## L'INSCRIPTION ADMINISTRATIVE

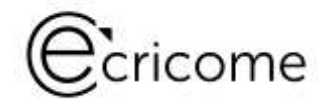

### L'INSCRIPTION ADMINISTRATIVE Créez votre ESPACE CANDIDAT AU PLUS TÔT

Vous créez votre ESPACE CANDIDAT via le site internet : <u>https://www.tremplinbac2.org</u> pour le concours TREMPLIN BAC+2

https://www.tremplinbac3.org pour le Concours TREMPLIN BAC+3

Ou depuis <u>www.ecricome.org</u> bouton « Mon Espace Candidat »

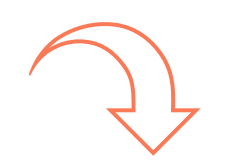

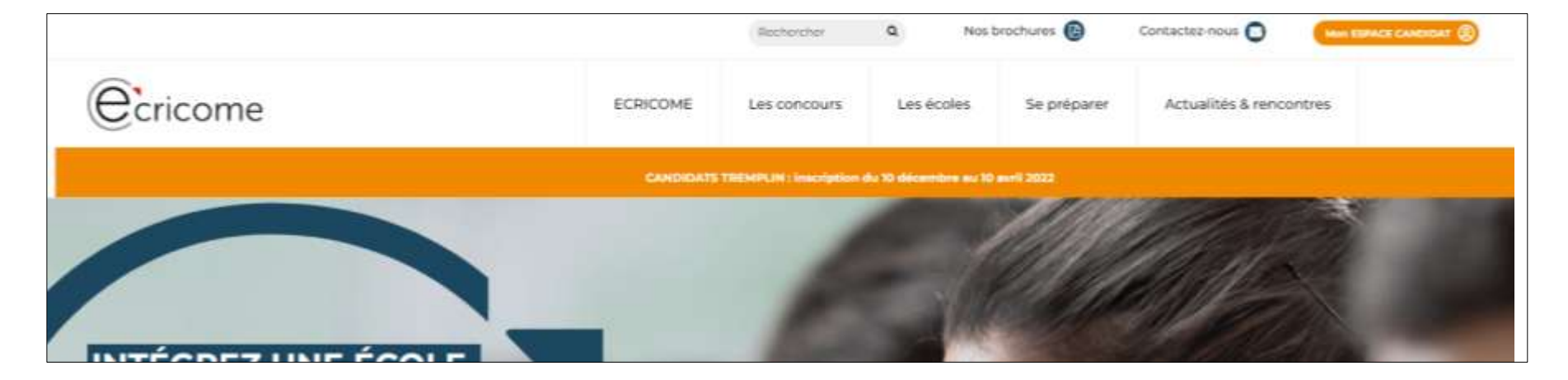

#### L'INSCRIPTION ADMINISTRATIVE Créez votre ESPACE CANDIDAT

Vous arrivez sur la page de création de votre compte

Pour créer votre ESPACE CANDIDAT, vous avez besoin de :

- votre pièce d'identité
- une carte bleue pour le paiement des droits d'inscription
- votre numéro INE figurant sur votre relevé de notes du baccalauréat

Vous cliquez sur le bouton « Créer un compte »

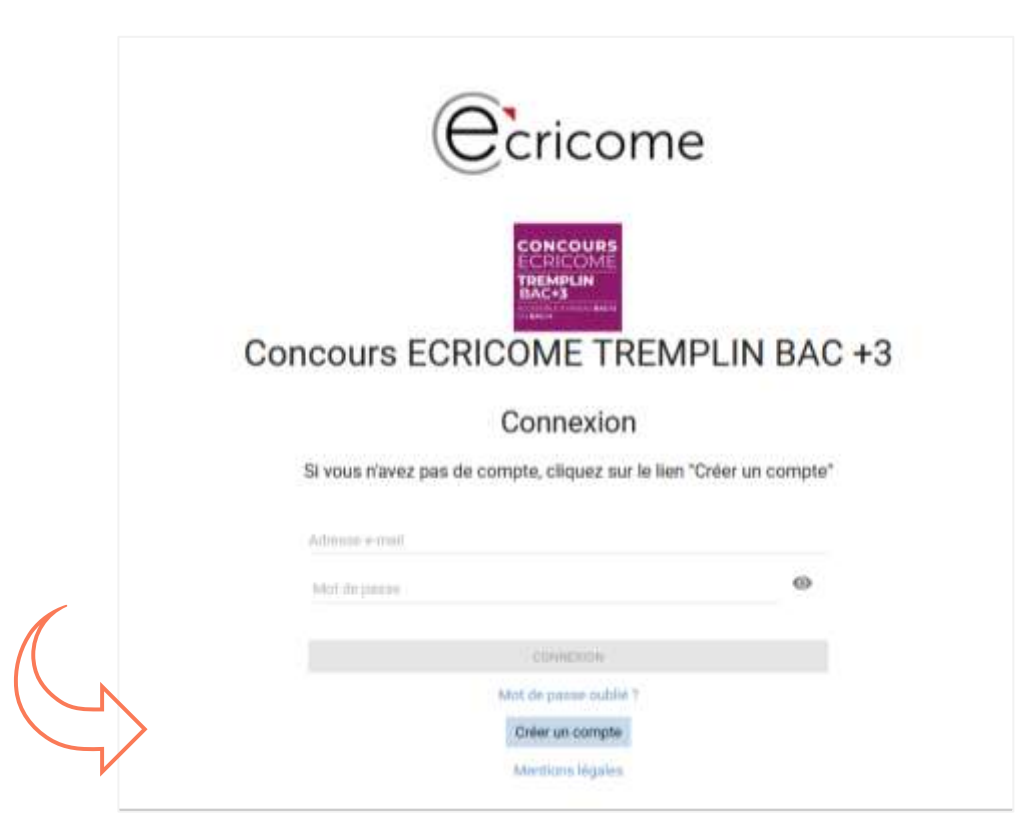

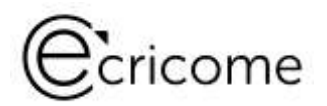

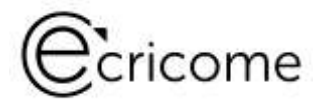

A chaque étape, un fil d'ariane qui permet de suivre votre progression!

Vous pouvez sauvegarder à chaque étape et y revenir.

Vous retrouvez vos renseignements à la rubrique « *Mon inscription* » du menu principal.

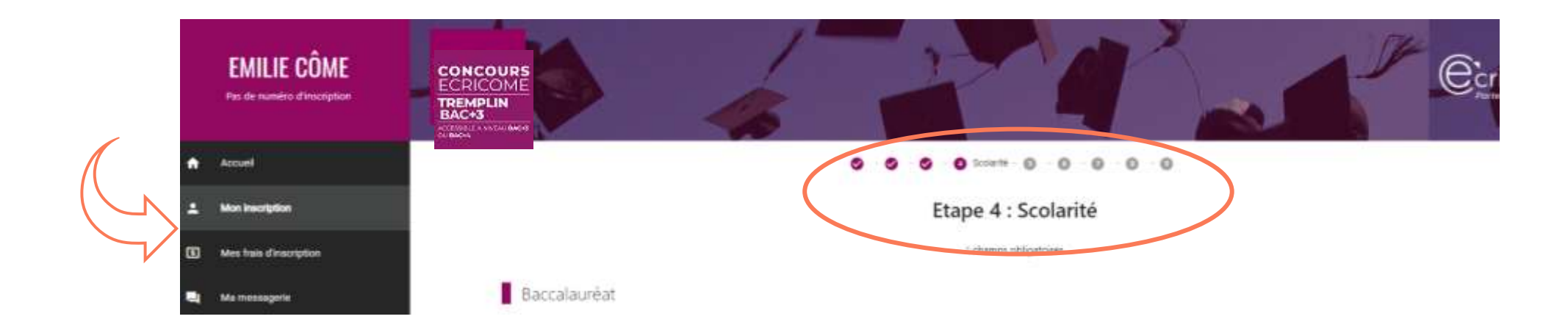

## Ecricome

#### L'INSCRIPTION ADMINISTRATIVE Créez votre ESPACE CANDIDAT

Vous disposez maintenant d'un ESPACE CANDIDAT accessible via un identifiant et un mot de passe

Votre ESPACE CANDIDAT vous permet d'accéder :

- À votre inscription administrative
- À vos frais d'inscription
- À votre messagerie intégrée
- Aux données de votre compte
- Au règlement général des concours
- Au centre de préparation
- Au FAQ

Dans quelques semaines :

- Aux RDV pour les épreuves orales
- Aux résultats d'admissibilité et d'admission

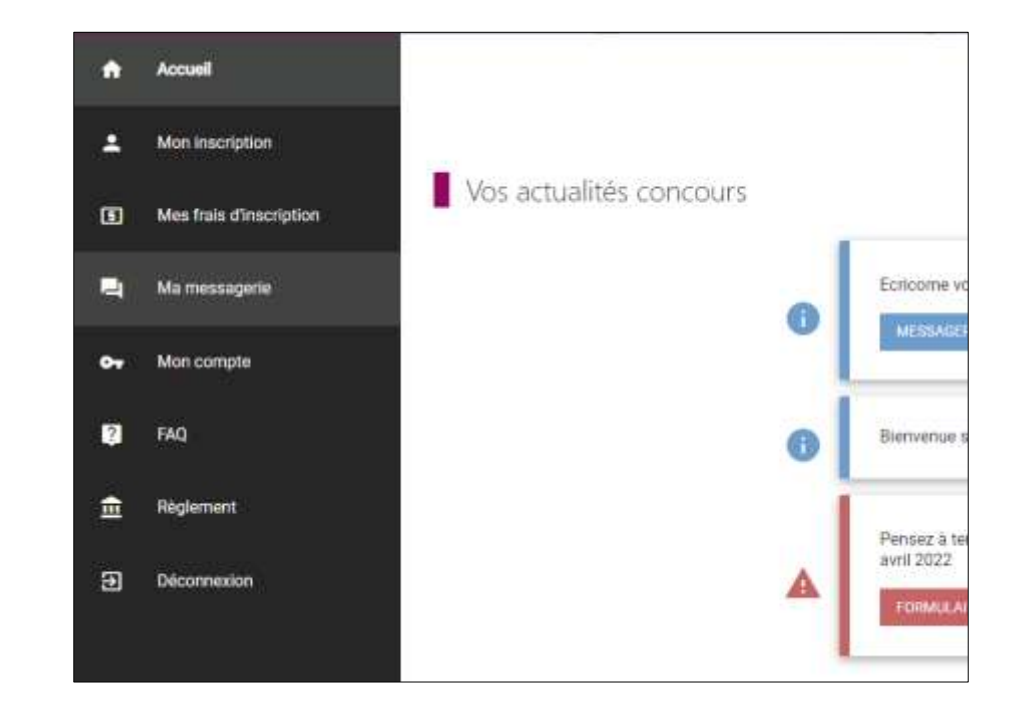

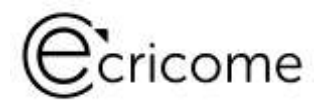

Étape 1 : Vous cochez les consentements relatifs

- A notre politique générale de protection des données personnelles (PGPD)
- À la communication de vos coordonnées aux écoles membres

Étape 2 : Vous renseignez les informations personnelles

- ☑ Sur votre état civil complet.
- ☑ Sur vos coordonnées personnelles...

Attention, durant toute la durée du concours :

- Vos coordonnées courriel et téléphone portable doivent rester inchangées pour recevoir nos notifications.
- Vos coordonnées postales doivent être identiques. Si vous n'êtes pas sûr(e) de garder cette adresse, indiquez l'adresse de vos parents ou d'un tiers de confiance

#### ► Vous recevrez par e-mail un exemplaire de notre PGPD

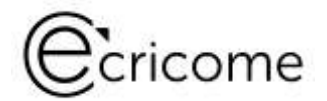

Étape 3 : Vous choisissez parmi 3 sessions organisées par ECRICOME

Session de février >> clôture de la session 1 : 13 janvier 2025 à 23h59

Session d'avril >> clôture de la session 2 : 18 février 2025 à 23h59

Session de juin >> clôture de la session 3 : 18 avril 2025 à 23h59

→ Les conditions d'un changement de session du fait du candidat :

Si pour des raisons personnelles le candidat souhaite changer de session, le candidat devra solliciter ECRICOME via la messagerie de son ESPACE CANDIDAT.

Le changement doit impérativement intervenir avant la publication des résultats d'admissibilité de la session initialement choisie par le candidat.

Le candidat ne pourra solliciter qu'une seule fois un changement de session.

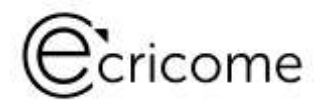

Étape 3 : Vous renseignez les conditions particulières – *Le statut de boursier* 

- Vous déclarez un statut de boursier et vous renseignez votre échelon.
- Vous téléchargez votre attestation définitive de bourse de l'année 2024-2025.
- Seules les bourses françaises du CROUS ou d'une collectivité territoriale française sont prises en compte.

|   |                                                                                                    |                                                                                          | 1004010-201-01                                                                                               |                                                                                              |
|---|----------------------------------------------------------------------------------------------------|------------------------------------------------------------------------------------------|----------------------------------------------------------------------------------------------------|----------------------------------------------------------------------------------------------|
|   | Bénéficiez-vous d'une bourse pour l'année en cours ? *                                                                                                    | (e) Oul                                                                                  | O Non                                                                                                    |                                                                                              |
|   | Quel est votre échelon de bourse ? *                                                                                                    |                                                                                          |                                                                                                    |                                                                                              |
|   | 1886charger un justificatii de bourse                                                                                                    | 1 shire                                                                                  | IONNER UN FICHER.                                                                                            |                                                                                              |
| 0 | our les candidats boursiers :                                                                                                    |                                                                                          |                                                                                                    |                                                                                              |
|   | > Yous pouvez télécharger votre attestation définitive de boi<br>région. Les différents Crous et leurs sites internet sont recer<br>Sont notamment acceptées les bourses délivrées par le CRX<br>Recherche et de l'innovation (MESRI) et le Ministère de l'Eur<br>Réglement des concurs 2024 art. 1.5.)<br>5 Téléchargez votre attestation définitive au plus tard le 09/04 | urse de l'année 2<br>Isés sur le site d<br>JUS, CAMPUS FF<br>ope et des Alfair<br>1/2024 | 023/2024 en vous rendan<br>o Chous : http://www.ch<br>WNCE, is Ministère de l'En<br>es Etrangères (MEAE) (bo | t sur le site du Crous de vatre<br>seignement Supérieur de la<br>urse Excellence-Major) (cf. |
|   | ATTENTION I Auron justificatif new jooks ne sera mis en or                                                                                                    | multimation                                                                              |                                                                                                    |                                                                                              |

► Si votre justificatif de bourse est invalidé par ECRICOME, vous devrez vous acquitter de la totalité des frais de concours avant la clôture des inscriptions.

► Une attestation provisoire sera systématiquement rejetée.

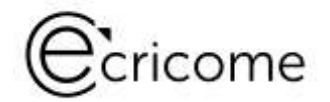

Étape 3 : Vous renseignez les conditions particulières – *La demande d'aménagement* 

| Aménagements                                                                             |   |     |   |     |
|------------------------------------------------------------------------------------------|---|-----|---|-----|
| Bénéficiez-vous d'un aménagement particulies à l'écrit 7 °                               | ۲ | 0u  | 0 | Not |
| Twes-Surray                                                                              |   |     |   |     |
| Ordinateur sans ingiciel(s) spécifique(s)                                                |   |     |   |     |
| Ordination avec logiciet(s) specifique(s)                                                |   |     |   |     |
| Secrétaire d'épreuve                                                                     |   |     |   |     |
| Agrandissement                                                                           |   |     |   |     |
| Autors                                                                                   |   |     |   |     |
| Térréficiez-vous d'un aménagement particulier à l'oral 7 *                               | ۲ | 0ul | 0 | Non |
| Elera-tampa de próparation                                                               |   |     |   |     |
| Tiers-temps de passage                                                                   |   |     |   |     |
| Werbatim des supports vidéos                                                             |   |     |   |     |
| Autres                                                                                   |   |     |   |     |
| Avez-vous déjà un dossier signé par les services inédicaux de l'université ou<br>MDPH/ 1 | 0 | Out | 0 | Non |

> Anticipez vos démarches auprès des médecins agréés à délivrer une attestation d'aménagement

Téléchargez notre guide des démarches d'aménagement depuis la page règlement de notre site web : <u>https://www.ecricome.org/reglement-concours-ecricome-ecole-de-commerce/</u> ou consultez le règlement général des concours TREMPLIN 2025.

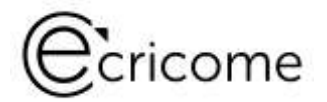

Étape 4 : Renseignez votre scolarité - *Le baccalauréat* 

- Vous utilisez les menus déroulants ou les champs libres.
- Attention, tous les champs avec un astérisque sont obligatoires.

| 0 | Le numéro INE figure sur le nélevé de notes du bassalituréet. Il est normalement const<br>driftnen).<br>Si vous riavez pas de numéro INE (canditiété étrangers nutamment), cochez la case ') | thué de dis chiffres et d'une lettre majuscule (dan<br>pes de numérs MIC | s certains cas, il peut contene moins de |
|---|----------------------------------------------------------------------------------------------------|--------------------------------------------------------------------------|------------------------------------------|
|   |                                                                                                    | Pas de numéro Bit                                                        |                                          |
|   | humèro ifuit "                                                                                                    | Names Add                                                                |                                          |
|   |                                                                                                    | Bac non obtenu                                                           |                                          |
|   | Série du las préparé ou obtenu "                                                                                                    | birts do bio priper os dimen                                             |                                          |
|   | Année diobtention du bac *                                                                                                    | Annue d'alterente de las                                                 |                                          |
|   |                                                                                                    |                                                                          |                                          |

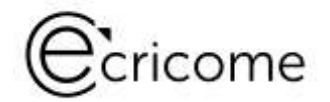

Étape 4 : Renseignez votre scolarité - Votre diplôme en cours de préparation ou obtenu

- Vous utilisez les menus déroulants ou les champs libres.
- Attention, tous les champs avec un astérisque sont obligatoires.

Diplôme

| NESTINGTIONS<br>> Las homologistions et les crédits ECTS de sont pas sufficient<br>l'obtention d'un ciptióne ou d'un time MNCP de niveau 6.<br>> Les canditats des classes orgénatories interviens ou EC des<br>ECRECOME PREPA / ECRECOME LITTERAIRES la même prine<br>> Le canditat de 94 anoie d'un cursus en 5 ans (compte) en<br>pourra pas présenter les concours ECRECOME TREMPLIN HA<br>> Un canditat de 94 anoie d'un cursus en 5 ans (compte) en<br>pourra pas présenter le concours ECRECOME TREMPLIN HA<br>> Un canditat ayant fait l'objet d'une mesure disciplinaire d'acc<br>ATTENTION I ÉCRECOME ne pourra être tenu responsable di<br>concours. Le canditat est donc tonu de vertine l'étagistines. | s pour ôtre éléptile à une intégration. Voir<br>sent pes extortaés à présenter les conco<br>8,<br>IAC+2 et TREMPLIN BAC+3 la mémere en<br>sent pour lequel à motifiendra pas de dipl<br>2+3.<br>Juaine en cours de validité, ne sont pas a<br>e l'abasence de validité du diplôme déct | e admission est conditionnée per<br>un ECRICOME TREMPLIN BAC+3 et<br>tés.<br>Dime à la fin de fannée en cours, ne<br>utorisés à concourit.<br>aré quelle que sour l'issue du<br>ment d'orejaine. |
|----------------------------------------------------------------------------------------------------|----------------------------------------------------------------------------------------------------|----------------------------------------------------------------------------------------------------|
| Diplôme préparé ou obernu -                                                                                                    | вит                                                                                                    |                                                                                                    |
|                                                                                                    |                                                                                                    |                                                                                                    |
| SplicialhlyDomaine *                                                                                                    | BUT Chimie                                                                                                    |                                                                                                    |
| Spécialité/Domaine *<br>Département établissement *                                                                                                    | 8UT Chimie<br>Oduartement Maletanemant                                                                                                    |                                                                                                    |

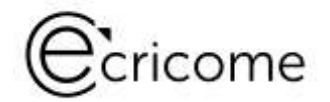

#### Étape 5 : Choix des écoles ou campus – Choix des écoles

Choix des écoles

Inscription unique pour les 5 écoles. Les frais de concours des candidats non boursiers s'élèvent à 190.00 euros frais administratifs inclus.

Pour le concours 2024, taut candidat boursier bénéficie de la gratuité des frais de concours, sous réserve de la production de son attestation d'attribution définitive de bourse avant la date indiquée dans le règlement des concours. Il doit néanmoins s'acquitter des frais administratifs d'un montant de 30.00 euros.

ATTENTION I Si votre justificatif de bourse n'est pas validé par ECRICOME, vous devrez vous acquitter de la totalité des frais de concours (190€ hors TAGE MAGE et TOEIC) avant la clôture des inscriptions.

Voici les écoles que vous présenterez au concours ECRICOME TREMPLIN BAC +3

EM STRASBOURG BUSINESS SCHOOL

- KEDGE IKJUNESS SCHOOL
- MONTPELLIER BURNERS SCHOOL
- NEGMA BLISSERS SCHOOL
- RENNES SCHOOL OF BUSINESS

Inscription commune pour les 5 écoles (choix grisé)

- Les frais de concours des candidats non boursiers s'élèvent à 190€ frais administratifs inclus.
- Les candidats boursiers ne s'acquittent que des 30€ de frais administratifs.
- Les frais d'épreuves externes sont en sus

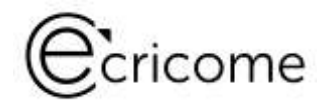

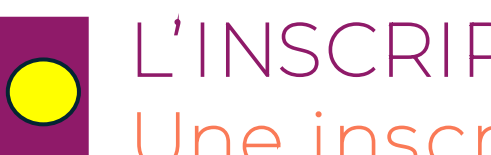

#### Étape 6 : Vous choisissez votre test de logique

|   | Etape 6 : Choix concernant les épreuves écrites                                                                                                    |
|---|----------------------------------------------------------------------------------------------------|
|   | * champs obligatoires                                                                                                    |
|   | Choix d'une ou plusieurs épreuves externes                                                                                                    |
| 0 | Vous avez la possibilité de substituer au lest TAGE <sup>(c)</sup> les tests suivants : GMAT ou GRE.                                                                                                    |
|   | ATTENTION : ECRICOME rorganise pas de sessions de passation des tests GMAT ou GRE. Vous devez anticiper votre inscription auprès d'un organisme agréé, afin d'obtenir et télécharger votre nélevé<br>de score définitif avant la date du clôture du 10 avril 2022. |
|   | Je ne souhalte pas passer le test TAGE, je préfère passer le test GMAT ou le test GRE.                                                                                                    |
|   | PRÉCÉDIENT SAUVEGARDER ET QUITTER                                                                                                    |

ECRICOME n'organise pas de sessions de passation des tests GMAT ou GRE.

> Vous devez anticiper votre inscription auprès d'un organisme agréé, afin d'obtenir et de télécharger votre relevé de score DÉFINITIF de test avant la date de clôture des inscriptions de la session.

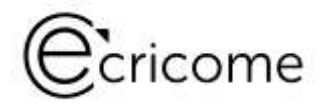

#### Étape 6 : Vous choisissez votre test de logique

#### IVPOTHÈSE 1 : VOUS AVEZ CHOISI DE PASSER LE TEST GMATO OU LE TEST GREO

Vous avez jusqu'à la date de clôture de votre session\* pour :

- Renseigner le score brut obtenu.
- Télécharger le <u>justificatif définitif</u> de score.

Votre score et votre justificatif feront l'objet d'une vérification après la clôture.

Si votre test est conforme, le score sera transformé en une note / 20.

\* Clôture de la session 1 : 13 janvier 2025 à 23h59 Clôture de la session 2 : 18 février 2025 à 23h59 Clôture de la session 3 : 18 avril 2025 à 23h59 Le test GMAT ou GRE n'est obligatoire que si vous souhaitez présenter KEDGE BS ou NEOMA.

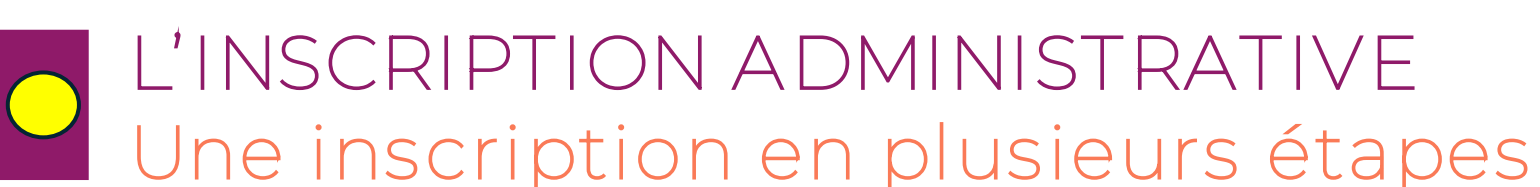

Étape 6 : Vous choisissez votre test de logique

#### <mark>HYPOTHÈSE 2</mark> : VOUS AVEZ CHOISI DE PASSER LE TEST TAGE 2© (BAC+2) ou TAGE MAGE© (BAC+3)

Vous avez jusqu'à la date de clôture des inscriptions de chacune des sessions pour passer votre test de logique avec ou en dehors d'ECRICOME. Nous ne prendrons pas en considération un score au-delà.

3 cas de figure pour le candidat :

- Vous avez passé le test en 2024 et vous ne souhaitez pas le repasser, vous déclarez les informations dans votre dossier administratif
- Vous avez passé le test en 2024 et vous souhaitez le repasser avec ECRICOME, vous déclarez les informations de passage et vous choisissez une session proposée par ECRICOME depuis votre dossier administratif
- Vous n'avez pas passé le test du tout, vous pouvez le passer avec ECRICOME lors d'une de nos sessions de mars ou d'avril. Vous choisissez une session depuis votre dossier administratif

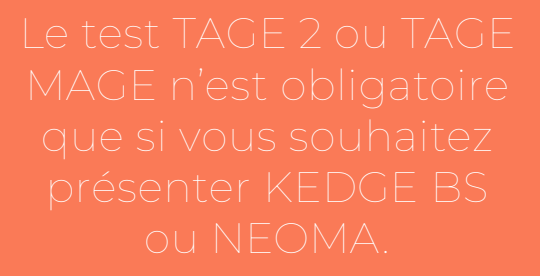

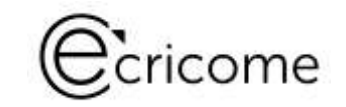

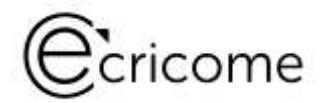

Étape 6 : Vous choisissez votre test de logique

#### HYPOTHÈSE 2 : VOUS AVEZ CHOISI DE PASSER LE TEST TAGE 2© (TREMPLIN BAC+2) ou TEST MAGE (TREMPLIN BAC+3)

Les principes associés au test TAGE :

- Vous ne pouvez passer le test TAGE qu'une seule fois au cours du 1er semestre 2025
- Il n'y a pas de score minimum, tout score sera transformé en une note /20
- ECRICOME récupère automatiquement les scores de TAGE de la FNEGE. Vous n'avez rien à faire
- En cas de passages multiples, nous prendrons en considération le meilleur des scores y comprisentre l'ancien format et le nouveau format de test TAGE
- Votre test passé avec ECRICOME est valable pour toutes les formations ou grandes écoles le demandant. Le score est récupérable sur le site de la FNEGE
- Réservez au plus vite votre session dès le mois de janvier 2025. Il y a un nombre limité de places
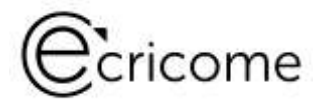

Étape 6 : Vous choisissez votre test d'anglais

POTHÈSE 1 : VOUS AVEZ CHOISI DE RENSEIGNER UN TEST

Vous avez jusqu'à la date de clôture de votre session\* pour :

- Renseigner le score brut obtenu.
- Télécharger le justificatif définitif de score.

Votre score et votre justificatif feront l'objet d'une vérification après la clôture. Si votre test est conforme, le score sera transformé en une note / 20.

#### : VOUS AVEZ CHOISI DE PASSER LE TEST TOEICO AVEC ECRICOME

- Une session en ligne par mois entre janvier et mars depuis votre domicile
- Des sessions présentielles dans nos campus ou à Paris en mars et avril

Le choix d'une session s'effectue lors de l'inscription administrative. Attention, le nombre de places est limité. Calendrier disponible sur notre site internet www.ecricome.org

Si le candidat souhaite passer ce test avec ECRICOME, il s'acquittera des frais de passage à tarif préférentiel TREMPLIN pour un montant de 148 euros en sus des frais de concours.

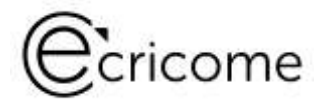

Étape 7 : Vous choisissez un centre de passation de l'oral d'anglais – *Choix du* centre

| Attention, ces choix ne pourront plus être modifiés a | après la date de clôt | re des inscriptions.          |
|-------------------------------------------------------|-----------------------|-------------------------------|
|                                                       |                       |                               |
| Je souhaite passer mes langues à :                    |                       |                               |
| se se anne passa mes angues a t                       |                       |                               |
|                                                       | Choix 1 *             | EM STRASBOURG BUSINESS SCHOOL |
|                                                       |                       | KEDGE BUSINESS SCHOOL         |
|                                                       | Chois 2 *             | MONTPELLIER BUSINESS SCHOOL   |
|                                                       |                       | NEOMA BUSINESS SCHOOL         |
|                                                       | Change 2 at           |                               |
|                                                       | Choix 3 *             | RENNES SCHOOL OF BUSINESS     |

> Attention, le choix de centre de langue vivante sera modifiable au moment de la prise de rendez-vous en mai

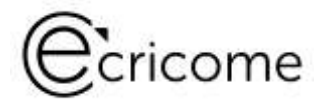

Étape 7 : Vous choisissez un centre de passation de l'oral d'anglais – *Choix du campus* 

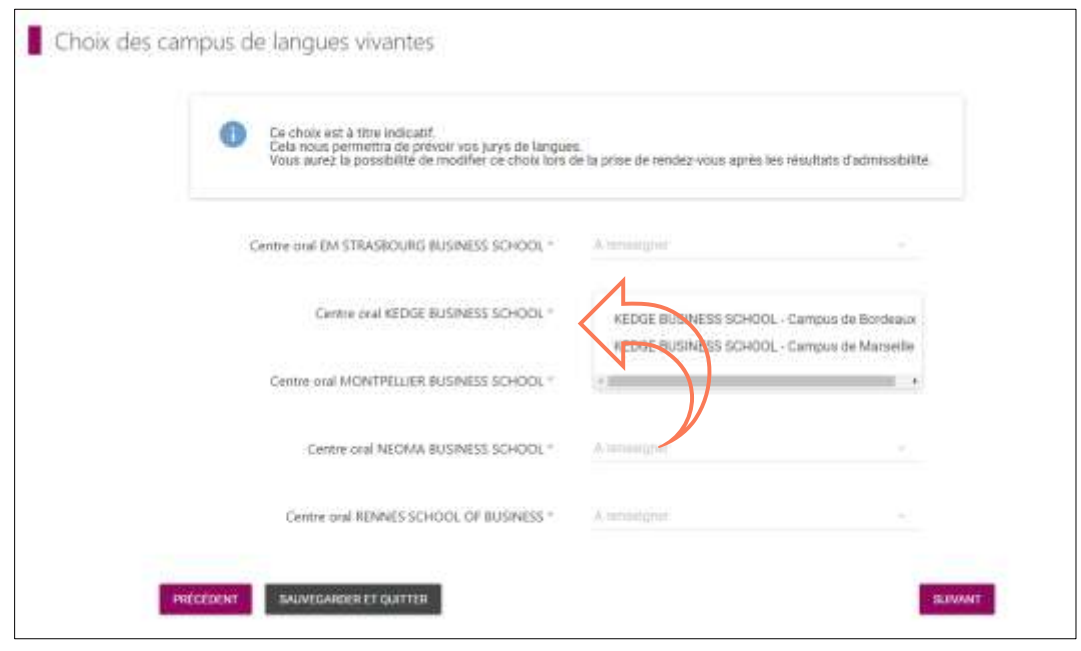

> Attention, le choix de campus de langue vivante sera modifiable au moment de la prise de rendez-vous en mai

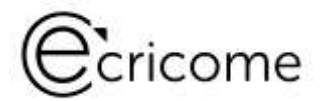

#### Étape 8 : Vous validez le règlement du concours

Validation du règlement des concours

À partir de cette étape, vous deviendrez un candidat en phase de finalisation de votre inscription au concours.

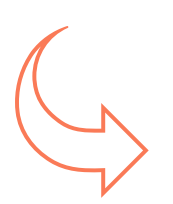

Certaines données personnelles sont indispensables pour le bon déroulement du concours et le respect des phases définies par le **règlement géneral du concours ECRICOME TREMPLIN BAC+3**. C'est pourquoi, nous utiliserons votre e-mail et votre numéro de téléphone jusqu'à la fin du recrutement.

En cochant cette case, vous reconnaissez avoir pris connaissance du règlement général du concours ECRICOME TREMPLIN BAC+3 vous recevrez une copie du présent règlement par e-mail. Retrouvez à tout moment le règlement dans l'onglet "Règlement". \*

Vous recevrez par e-mail un exemplaire de notre règlement général des concours 2025
 Lisez-le attentivement et conservez-le

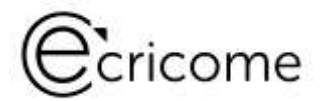

Étape 8 : Vous cochez les consentements RGPD

- ✓ Aux informations envoyées par les écoles durant l'accueil admissible.
- ✓ Aux informations envoyées par ECRICOME pour la préparation aux épreuves.

| Transmission des données                                                                                                    |                                         |
|----------------------------------------------------------------------------------------------------|-----------------------------------------|
| Tout au long du concours, vos données personnelles seront transmises aux écoles membres dans le cadre strict du suivi<br>épreuves, la publication des résultats. | les inscriptions, de l'organisation des |
| Toutefois nous avons également besoin de recueillir votre consentement :                                                                                         |                                         |
| En cochant cette case, vous autorisez les écoles à vous envoyer des informations promotionnelles notamment per                                                   | ıdant l'accueil admissible.             |
| En cochant cette case, vous autorisez ECRICOME à vous envoyer des informations promotionnelles notamment po                                                      | our la préparation aux épreuves.        |
| PRÉCÉDENT SAUVEGARDER ET QUITTER                                                                                                    | SUIVANT                                 |

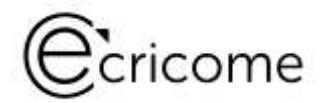

Étape 9 : Vous relisez attentivement le justificatif

Félicitations ! Vous êtes arrivé(e) à la fin de votre inscription administrative. En passant à l'étape suivante, vous ne pourrez modifier votre inscription <u>qu'une fois le paiement effectué</u>.

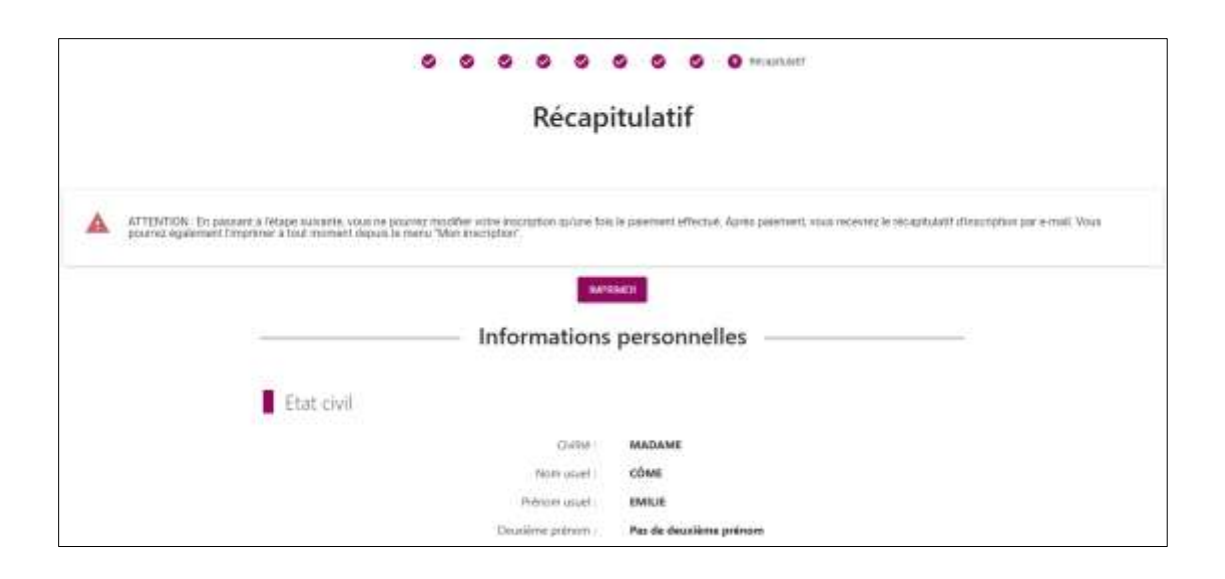

Vous recevrez par e-mail le récapitulatif de votre inscription administrative.
 Relisez bien les valeurs renseignées, elles engagent votre admissibilité.

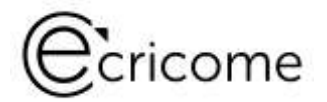

#### Étape 10 : Vous réglez vos frais de concours sur notre site sécurisé

|                                   | Prix total de votre inscriptio             | on : 245.00 € |  |  |  |  |  |  |
|-----------------------------------|--------------------------------------------|---------------|--|--|--|--|--|--|
| Type chadrates                    | Deats applementaries                       | Montant       |  |  |  |  |  |  |
| Free administratifs d'inscription | For administrative d'inactivation          | 30.99         |  |  |  |  |  |  |
| Print dimittiptions au concours   | Prary d'inscrigitaries au concours         | 160.60        |  |  |  |  |  |  |
| transplan sprace erfette          | mainpline speaks others Taul Saptude       | 85.90         |  |  |  |  |  |  |
|                                   | Choisissez votre type de carte de paiement |               |  |  |  |  |  |  |
| •                                 | ° 💓 ° VIS                                  |               |  |  |  |  |  |  |
|                                   | PROSENT AU EMEMONY                         | 6             |  |  |  |  |  |  |

- ▶ N'attendez pas la clôture pour payer vos frais de concours.
- En cas de rejet, prenez contact avec nous via votre messagerie intégrée.
- ► Nous conservons tous vos logs de connexion et le retour de paiement de votre banque.

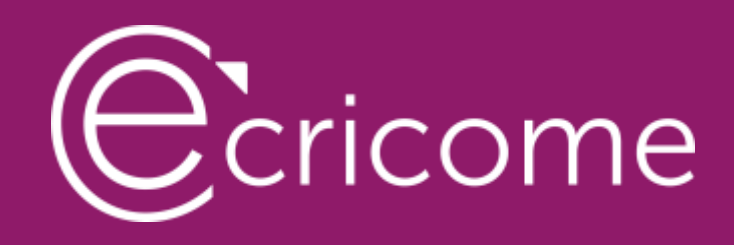

## EN RÉSUMÉ sur l'inscription

## Ecricome

### L'INSCRIPTION ADMINISTRATIVE Comment modifier vos données dans votre ESPACE CANDIDAT ?

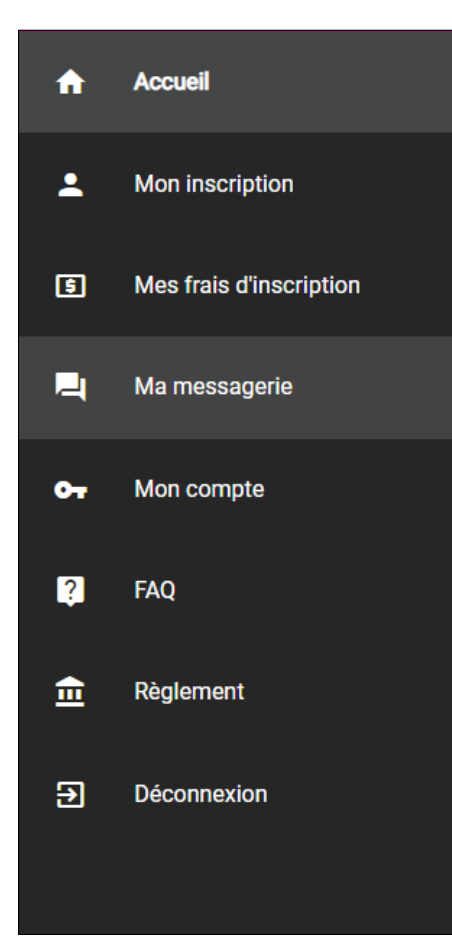

- Durant la période d'inscription, vous ne pourrez modifier que les informations n'entraînant pas une incidence sur vos frais de concours. Cliquez sur le menu « *Mon Inscription* ».
- À tout moment, vous pouvez modifier les informations de connexion en cliquant dans le menu « *Mon compte* ».
- Après la clôture des inscriptions, vous ne pourrez plus modifier directement vos données. Vous devrez utiliser la messagerie intégrée de votre ESPACE CANDIDAT via le menu « Ma messagerie ».

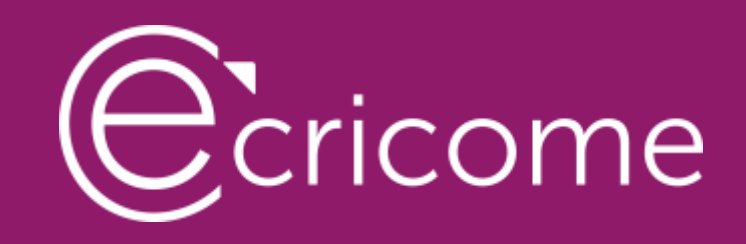

## L'ÉLIGIBILITÉ DU DOSSIER ACADÉMIQUE

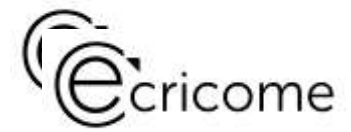

## L'ÉLIGIBILITÉ DU DOSSIER ACADÉMIQUE PAR ECRICOME

Après le paiement de vos frais de concours, votre statut devient « CANDIDAT ».

Vous êtes autorisé(e) à poursuivre votre candidature qui doit maintenant être complétée par :

- Le curriculum vitae en ligne
- Le dossier scolaire complet en ligne

Ces deux modules apparaissent en « rouge » tant que vous n'avez pas complété les valeurs.

ATTENTION, la saisie doit être effectuée avant la clôture de chaque session sous peine de votre dossier rejeté

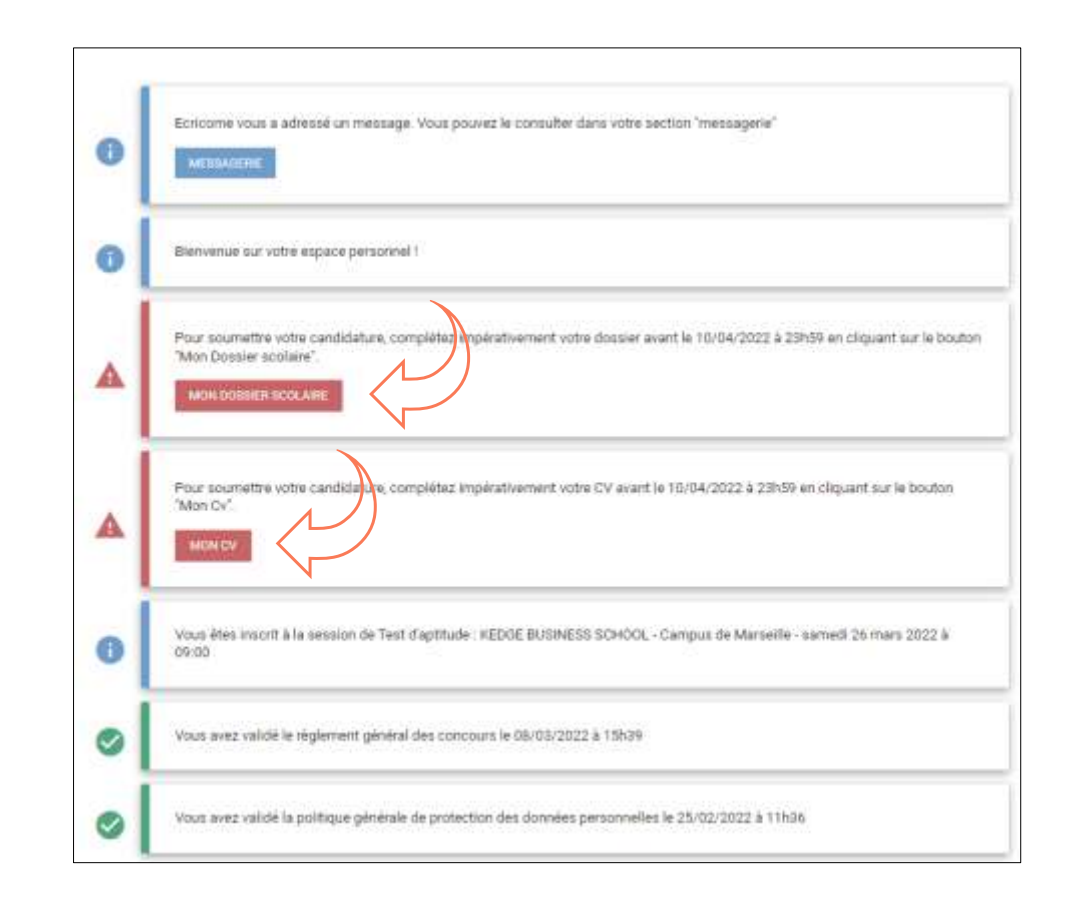

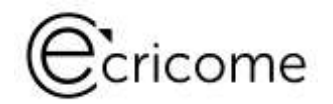

Remplissez votre dossier scolaire avec attention avant la clôture de chaque session.

Téléchargez des justificatifs dans un format lisible et nominativement identifiable (de préférence en PDF).

#### ANTICIPEZ LA DEMANDE DE NOTES AUPRÈS DE VOTRE FORMATION NUMÉRISEZ PROPREMENT À L'AVANCE VOS JUSTIFICATIFS

Dans le dossier scolaire, il vous sera demandé :

- Les notes du baccalauréat + justificatif.
- Les notes du cycle en cours (relevés officiels) + justificatifs officiels.
- Le relevé définitif du score de votre test d'aptitudes si vous avez opté pour le GMAT ou le test GRE, obligatoire seulement pour KEDGE et NEOMA
- Le relevé définitif du score de votre test d'anglais parmi les tests éligibles si non passé avec ECRICOME : IELTS ou TOEIC Listening and Reading ou TOEFL IBT ou ITP ou Cambridge B2 ou Duolingo English Test ou Test LTE

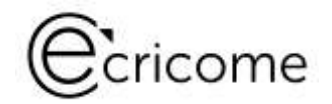

# CAR ECRICOME - Le dossier scolaire

#### RESPONSABILITÉ DES DONNÉES DÉCLARATIVES DU CANDIDA

- Les renseignements et les valeurs renseignés dans le dossier académique des concours ainsi que les justificatifs <u>engagent la responsabilité du déclarant, y compris pénale</u>.
- Toute déclaration erronée ou mensongère pourra entraîner l'exclusion du concours ou l'impossibilité d'intégrer une école, quand bien même le candidat aurait été déclaré admis au concours.

Voir les conditions déclaratives dans le règlement général des concours 2025, menu « Mon Règlement ».

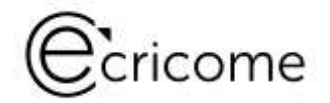

Dans le cadre de votre inscription au concours ECRICOME TREMPLIN, vous devez compléter votre dossier scolaire. Il fait partie des 3 éléments constituant votre dossier académique à savoir, les notes académiques, le test de logique, le test d'anglais.

À l'issue de votre saisie, vous devrez scrupuleusement vérifier les valeurs et les champs. Tous sont obligatoires.

#### LES RENSEIGNEMENTS PRÉLIMINAIRES

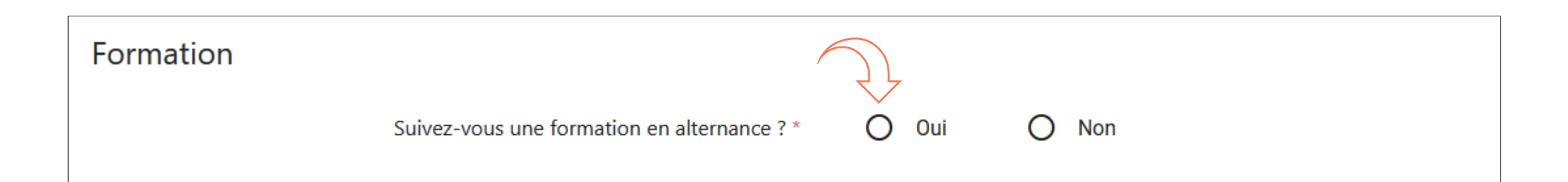

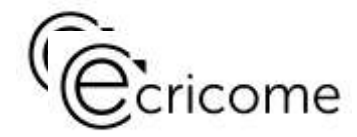

#### OTRE SCOLARITI

- Si votre cycle est en cours, vous renseignerez les trimestres ou semestres demandés.
- Si votre cycle est achevé, vous renseignez l'intégralité des notes du cycle, pour toutes les années.
- Tous les champs sont obligatoires.
- Ne saisissez pas les années de redoublement.
- Vous avez le choix entre une notation numérique ou alphabétique.
- Vous devez renseigner l'échelle de notation
- Si vous calculez votre moyenne, vous indiquez votre méthodologie
- Vos justificatifs doivent être IMPÉRATIVEMENT des relevés officiels de notes, nominativement identifiables.

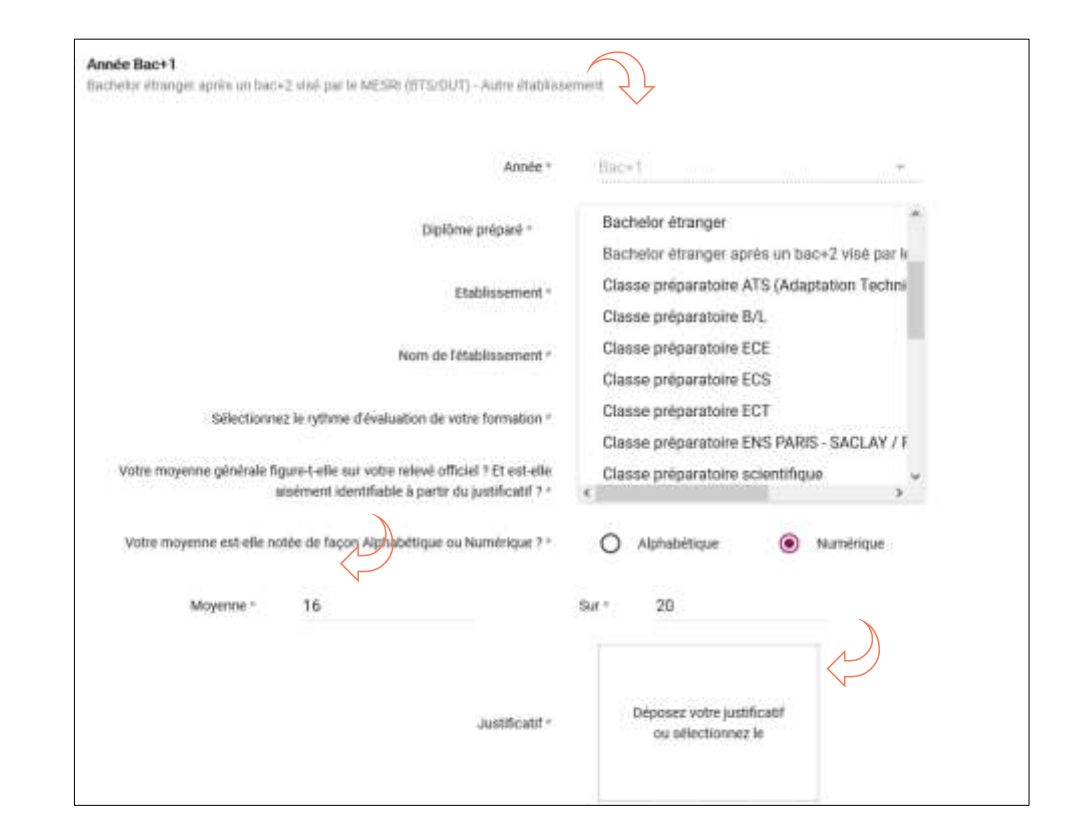

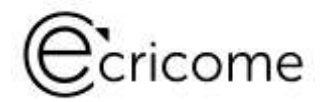

#### /OTRE PARCOURS ACADÉMIQI

À l'issue de la saisie du cycle, des informations complémentaires vous sont demandées.

Si vous cliquez « OUI » à l'une des 3 questions, un champ s'ouvre pour que vous puissiez commenter votre parcours.

| Parcours                                                  | D |     |   |     |                                 |
|-----------------------------------------------------------|---|-----|---|-----|---------------------------------|
| Avec-vous effectué une année de césure ? *                | ۲ | Oui | 0 | Non |                                 |
| Avez-vous effectué un double diplôme ? *                  | 0 | Qué | ۲ | Non |                                 |
| Bouhaitez-vous justifier une partie de votre parcours 7 * | 0 | Oul | ۲ | Non |                                 |
| Expression libre *                                        |   |     |   |     |                                 |
|                                                           |   |     |   |     |                                 |
|                                                           |   |     |   |     |                                 |
|                                                           |   |     |   |     |                                 |
|                                                           |   |     |   |     |                                 |
|                                                           |   |     |   |     |                                 |
|                                                           |   |     |   |     | Number de caractères - 0./ 1002 |

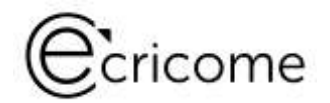

#### 'OTRE BACCALAURÉA

- Une partie des informations remontent automatiquement de votre inscription administrative.
- Vous complétez avec la moyenne obtenue et vous téléchargez votre relevé de notes du bac.
- La moyenne doit apparaître sur votre relevé de notes téléchargé.

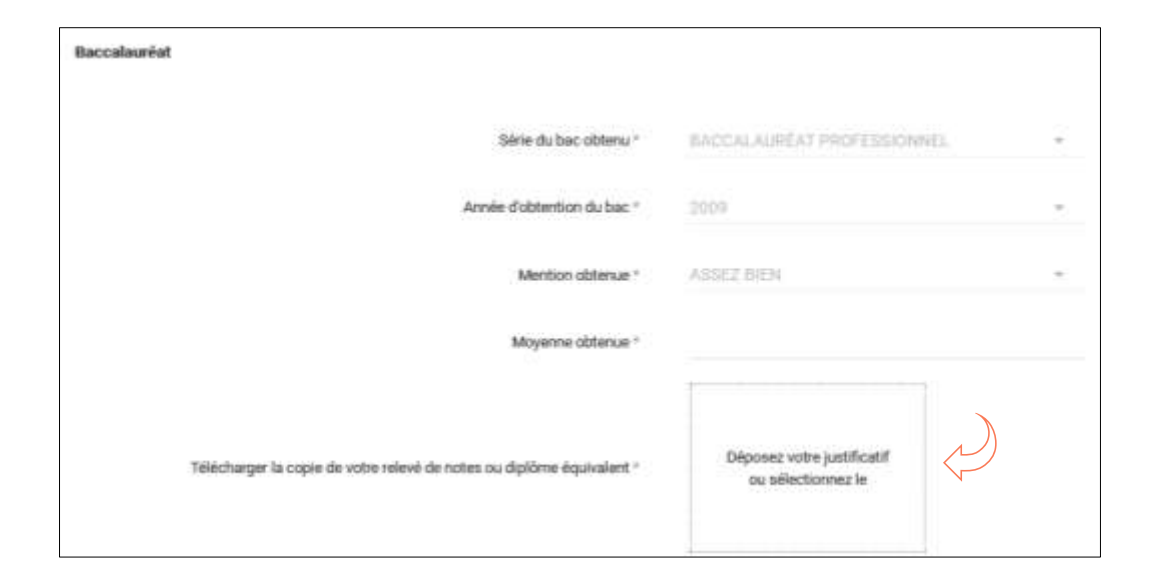

# CAR ECRICOME - Le test d'anglais

Le test d'anglais

Vous devez renseigner avant la clôture de votre session la date et le lieu de passage de votre test.

#### → CAS N3]

Si le candidat renseigne une date de passage du test TOEIC avec ECRICOME, nous récupérons directement votre score d'ETS GLOBAL, vous ne renseignez pas le score.

#### → CAS N³2

Si le candidat renseigne une date de passage en dehors d'une session ECRICOME, il renseigne obligatoirement son score et télécharge son attestation définitive.

Le justificatif doit mentionner :

- Votre identité
- La date et lieu de passage
- Éventuellement votre photographie
- Le score brut obtenu

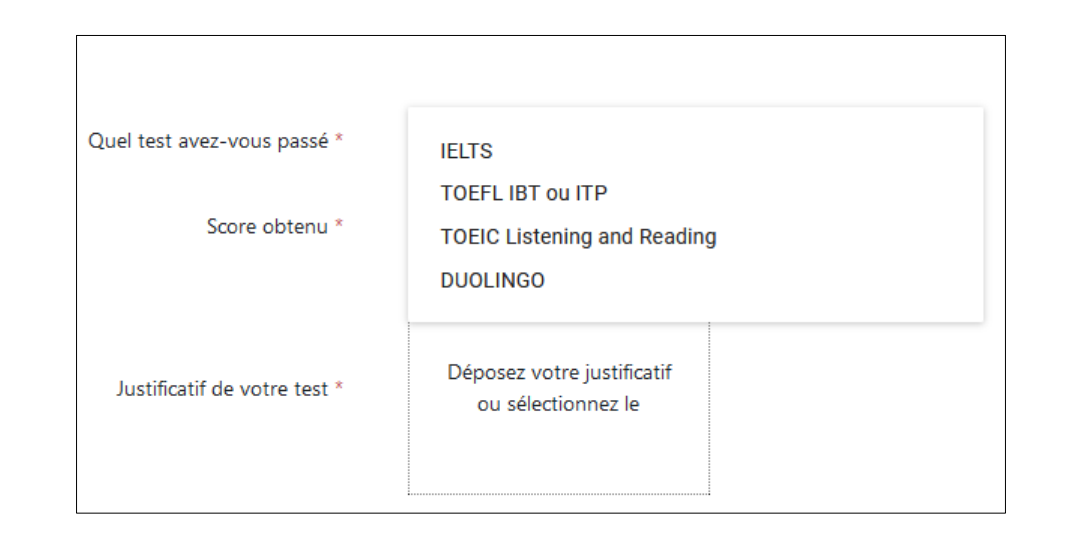

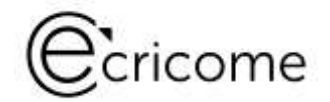

## L'ÉLIGIBILITÉ DU DOSSIER ACADÉMIQUE PAR ECRICOME - Le test d'anglais

#### LE NIVEAU DE LANGUE CEC

Vous pouvez indiquer si vous pratiquez d'autres langues. Pour renseigner le niveau, référez-vous au cadre européen de référence pour l'apprentissage / enseignement des langues présent sur l'interface.

| 2ème langue |               |                                                                       |               |
|-------------|---------------|-----------------------------------------------------------------------|---------------|
|             | 2ème langue * | Choisissez la langue                                                  | ж.,           |
|             | Niveau CECR * | Niveau CECR                                                           | 2             |
| 3ème langue |               |                                                                       |               |
|             |               | <ul> <li>Cochez la case, si vous n'avez pas ét<br/>langue.</li> </ul> | idié une 3ème |
|             | 3ême langue * | Cholutesez la langue                                                  | <u>s</u>      |
|             | Niveau CECR * | Nivetni CECR                                                          |               |

|            |                                       | A1                                                                                                    | A2                                                                                                    | B1                                                                                                    | 82                                                                                                    | C1                                                                                                    | C2                                                                                                    |
|------------|---------------------------------------|----------------------------------------------------------------------------------------------------|----------------------------------------------------------------------------------------------------|----------------------------------------------------------------------------------------------------|----------------------------------------------------------------------------------------------------|----------------------------------------------------------------------------------------------------|----------------------------------------------------------------------------------------------------|
| COMPRENDRE | Écouter                               | Je peze comprendre des mots<br>familiens et des expressions<br>the countres au sajet de moti-<br>méne, de ma familie et de<br>l'innercentente concett et de<br>immédiat, al les gene partent<br>l'entemens at distinctement.                                                                                                    | Je peuk comprendie des<br>expressions et an vocatalisaties<br>trie höguert netath a to gut<br>me concerne de has pris gan<br>ex, moi-même, ma familie, les<br>achds. (revincencement<br>proche, les travel). Je peuk<br>saier fesentiet d'amonose et<br>de messages simples et claira                                       | Je pojus comprendre les points<br>essentiels grand un langue clair<br>et standard set utilisé ut si s' agit<br>é sujaits lamiliers concernant le<br>travait, flecole, les toains, etc. Je<br>peux comprendre l'assentiel de<br>nombreuses dimissions de satio<br>un de télévisen sur factualité ou<br>sur des sujets qui intrivitement à<br>l'on parte d'une lagon<br>nataissement lemé et distincte.         | Je pous comprendre des<br>confilencies et des discurs<br>asser lorge et même suivre une<br>argumentation complexe si is<br>sujet miner, des relativement<br>familier, de peux compennite la<br>plupart des émassione de<br>vidensions un tactualité et los<br>informations. Je poux<br>comprendre la plugait des lims<br>en langue standard. | Je peux compendar un long<br>discours même til roat pau<br>diarement structuré et que les<br>activuitores activuitores de les<br>activuitores activuitores de les<br>les émissiones de biblivision at<br>les films sans trop d'effort.                                                            | Je mini accurse officulté à<br>comprendre la language outil, que<br>ce soit dans les conditions du<br>direct ou dans les módiais et<br>quant on parie vite, le condition<br>d'avoir du tampa pour me<br>familianter avec un accent<br>particulier.                                                                                                    |
|            | Lire                                  | Je peur comprendre des noms<br>familiers, des mids anni que<br>des phrases très simples, par<br>exemple dans des annonces,<br>des affiches ou des<br>catalogues.                                                                                                    | Je peux ine des textes courts<br>très simples. Je peux trouver<br>une information particulère<br>prévable dans des documents<br>publiches, les prospectus, les<br>menue et les foraires et je<br>peux comprendre des latres<br>personnelles courtes et<br>personnelles courtes et                                           | Je poux comprendre des textes<br>rédigtes sesenselement dans une<br>langue courante ou misiere à<br>mon taxail. As peux comprendre<br>la description d'ivenements,<br>l'expression de sentiments et de<br>souhaits dans des lettres<br>personnoles.                                                                                                    | Je poux line des auticles et des<br>respontes sur des questions<br>contemporaises dans leiquets<br>les autours adoptent une attitude<br>particulière our centrais point de<br>vue. Je poux comprendre un<br>texte libéraire contemporain en<br>große.                                                                                        | Je peux comprendre des<br>textes factuels ou libéraires<br>longs et cumpliaxes et en<br>apprécier les d'illerenes de<br>strukes spécialistie et de<br>longues instructions<br>tochniques enfent longuille ne-<br>sorié pas en relation avec mon<br>domains.                                       | Je peux ire same effort tout type<br>de texte mémo abateur ou<br>complexe quant au fond ou à la<br>forme, par exemple un manuel,<br>un article application ou une<br>oeuvre litheaire.                                                                                                    |
| PARLER     | Prendre<br>part à une<br>conversation | As peux communiquer, de<br>tagon simple, a condition que<br>l'interiouteur soit disposé à<br>rinteriouteur soit disposé à<br>rigidater qui a rendomular tean<br>phrases plus lentement et a<br>mador à formulier ou que<br>l'estaite de dire. Je peux poster<br>des questions simples sur des<br>sujets familiers ou sur ce dont<br>jui immidiatement besch,<br>ainsi que répondre à de telles<br>questions. | Je peux communiquel fon de<br>tichnes simples et habituelles<br>ne demandant qu'un échange<br>d'informations simple et direct<br>sur des sujets et des activités<br>familiens. Je peux avoir des<br>échanges hils breit mitime si,<br>en régle générales, ja ne<br>comprends pas assez pour<br>poursuivre une convensation. | Je peux taine toos à la majorité<br>renconter su cours d'un voyage<br>des situations des l'on pour<br>dans un pays de la langue est<br>partée. Je poux priorité part sams<br>partée, Je poux priorité part sams<br>regerantion à une convenient<br>our des sujets familiers ou<br>d'intérêt personnel qui concernent<br>la vie quotidenne (par exemple<br>actualité), soans, travait, voyage é<br>actualité). | Je pour communiquer vero un<br>depré de sourtamble et d'assunce<br>qui rende possible une interaction<br>normais avec un interfocutar<br>matif. Je pour participat<br>advennet à un conversation<br>dans des situations l'amilières,<br>pessenter et défendre mes<br>opinions.                                                               | Je pous mitepriner<br>sans top apparennet dour<br>chenther mes nots, Je pour<br>utiliser is langue de manière<br>soughe et éficace pour des<br>mitidions sociales ou<br>prôtessionnelles, Je poux<br>esprime mes idées et opnices à<br>celles de mes interlocuteurs.                              | Je peux participer sans effort à<br>tode coversation ou decussion<br>et je suit auxie hits à l'aite avec<br>les supressions élonratiques et<br>les hommes dourantes. Le peux<br>intexpriner ques président et<br>exprimer avec président et<br>exprimer avec président et<br>exprimer avec président et<br>exprimer avec président et<br>exprimer avec président et<br>exprimer avec président et<br>exprimer avec président et<br>exprimer avec président et<br>exprimer avec président et<br>exprimer avec président et<br>exprimer avec<br>assez d'habitet et pour qu'ete<br>passe prespas imperçue. |
|            | S'exprimer<br>oralement<br>en continu | Je peux utiliser des<br>expressions et des phrases<br>simples pour décrire mon lieu<br>d'habitation et les gans que je<br>connais.                                                                                                    | Je peux-utiliser une sêrie de<br>phraises ou d'aspressione pour<br>diorne en transes simples ma<br>familie et d'autres gans, mes<br>conditions de vie, ma formation<br>at mon activité professionnelle<br>actuelle ou récente.                                                                                              | Je pour articuler des expressions<br>de mariére simple alm de<br>traonter des applefances et des<br>événements, mes élves, mes<br>exploits our mit buth. Je pour<br>brévenent donner les salons et<br>projets, Je pour reconter une<br>histoire ou infrigue d'un livre ou<br>d'un tim et exprimer mes<br>réactions.                                                                                           | Je plux m'apprime de laçon<br>claime et détailée sur une grande<br>germe de subté naturé à mes<br>centres d'rébété, Je plux<br>développer un paint de vas sur<br>un sujet d'actualité et exployue<br>les avantages et les<br>inconvérients de différentes<br>possibilités.                                                                   | Je peux présenter des<br>descriptions claines si<br>déscriptions claines si<br>disabletes de supersonne pair<br>en anné lieur aont lieur, en développant<br>cetanns points et en terminant<br>mon intervention de lagon<br>appropriée.                                                            | Je peux présenter une<br>desorption ou une argumentation<br>claire et fluide dans un style<br>adapté au contexte, construire<br>une présentation de l'agon<br>kopque et aider mon auditeur à<br>menteque ret à so rappoiet les<br>points importants.                                                                                                    |
| ÉCR I RE   | Écrire                                | Je pese dofte une courte carte<br>potale imple, par somptio<br>de vacances, la peux poter<br>desetornaire, inscrie pour<br>desetornaire, inscrie pour<br>exemptionnaire, mache pour<br>nationalité et mon adresse sur<br>une fiche d'hôtel.                                                                                                    | Je peux écrite des notes et<br>messages simples et courts, a<br>peux écrite une fette<br>personnelle tite simple, par<br>exompte de semerclements.                                                                                                    | Je peux écrire un texte simple et<br>conferint sur des subst familiers<br>ou qui n'insteasant<br>des familiers personnelleus pour<br>décrée aspérences et<br>impressione.                                                                                                    | Je poux écrire des textes clairs et<br>détailée sur une prande ganne<br>de sujet valeité à mos médits<br>aspont en transmittant une<br>information ou un esposant des<br>naisons pour ou conte une<br>oprinon domie. Je poux écrire<br>des lattres qui méthert en valour<br>le sens qui jurtétrue.                                           | Je peux miseprimer dans un<br>tode clair of bien structure et<br>diversioper mouth de voue<br>domptees peux point de voue<br>domptees claim une leither, une<br>estal ou un regent, en<br>soulignant les points que je<br>jeur moortante. Je poux<br>adopter un style adigati au<br>destinutarie. | Je peux écrire un texte clair,<br>fuide et stylistiquimmit adapté<br>aux cercontences de poux<br>réstaines de poux<br>réstaines complement, sireit d'au<br>construction claire permettent as<br>lacteur d'an salair et de<br>réferont en durante et d'apportante,<br>3e peux résumer et critiquer par<br>éort un ouvre illibraire.                                                                                                    |

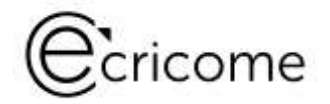

## L'ÉLIGIBILITÉ DU DOSSIER ACADÉMIQUE PAR ECRICOME – La validation de votre dossier

#### LA VALIDATION DU DOSSIER ACADÉMIQU

Après avoir complété votre dossier académique, vous accédez à un récapitulatif.

- Merci de le relire avec attention. Vous avez terminé, cliquez sur « ENVOYER »
- Un pop-up de confirmation apparaît, cliquez de nouveau sur « ENVOYER » :

| ATTENTION : Vous pouvez modifier les rubriques de votre dossier acolaire en ligne tant que vous ne l'avez pas validé en cliquant sur le bouton ci-dessous. Si vous avez déjà validé votre dossier scolaire, vous pouvez demander à<br>le élouvit depuis le menu "Ma-messagerie" IMPERATIVEMENT avant la date de clôture des inscription. |                                                                            |  |  |  |  |
|----------------------------------------------------------------------------------------------------|----------------------------------------------------------------------------|--|--|--|--|
| PRÉCÉDENT                                                                                                    | - Confirmez-vous la clôture de votre dossier scolaire ?<br>ANNULER ENVOYER |  |  |  |  |

► ATTENTION : Vous pouvez modifier les rubriques de votre dossier scolaire en ligne tant que vous ne l'avez pas validé en cliquant sur le bouton « PRÉCÉDENT ». Si vous avez déjà validé votre dossier scolaire, vous pouvez demander à le réouvrir depuis le menu « Ma messagerie » IMPÉRATIVEMENT avant la date de clôture des inscriptions.

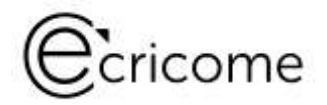

## L'ÉLIGIBILITÉ DU DOSSIER ACADÉMIQUE PAR ECRICOME – Transmission au jury des écoles

Votre dossier va être soumis à une validation par ECRICOME :

ECRICOME procédera à la validation ou au rejet de votre dossier aux dates suivantes :

Session 1 : du 14 au 21 janvier 2025 Session 2 : du 19 au 28 février 2025 Session 3 : du 22 avril au 2 mai 2025

En cas de rejet partiel ou total, vous recevrez une notification par e-mail et dans le fil d'actualité de votre ESPACE CANDIDAT. Il faudra être réactif !

Sur votre page d'accueil, il y a une encoche « verte » devant le dossier scolaire.

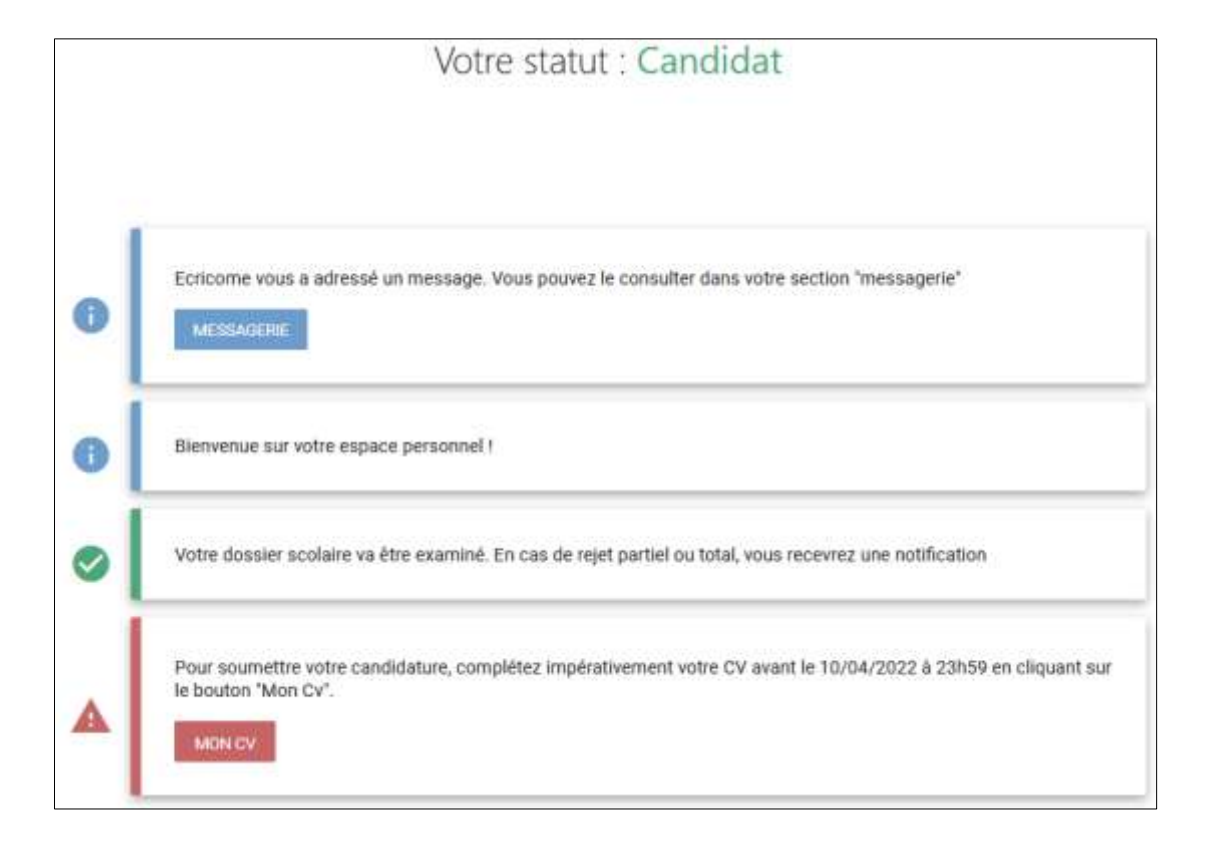

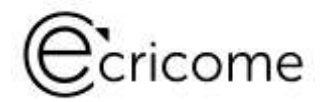

## L'ÉLIGIBILITÉ DU DOSSIER ACADÉMIQUE PAR ECRICOME – Le CV en ligne

Vous devez compléter votre CV en ligne avant la date de clôture de la session que vous avez choisi en cliquant sur le bouton « MON CV » depuis la page d'accueil de votre ESPACE CANDIDAT.

Si vous ne remplissez pas le CV en ligne, votre dossier sera examiné en l'état et vous priverez les examinateurs d'informations qualitatives sur votre candidature.

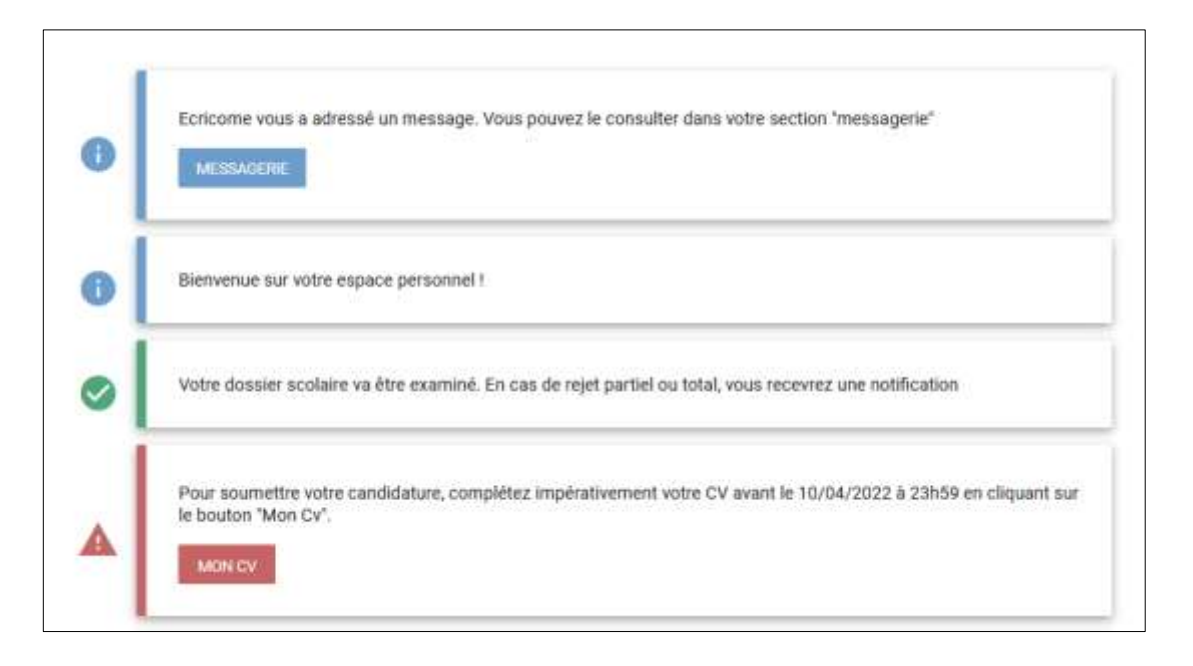

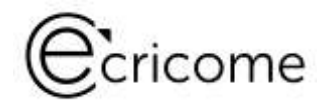

## L'ÉLIGIBILITÉ DU DOSSIER ACADÉMIQUE PAR ECRICOME – Le CV en ligne

- Le curriculum vitae en ligne comporte 10 thématiques.
- Vous disposez d'un fil d'ariane pour suivre votre progression.
- Vous pouvez sauvegarder au fur et à mesure votre saisie.
- Vos renseignements sont disponibles à partir du menu « Mon CV ».
- Aucun autre élément ne sera pris en considération en dehors de ce CV.

- 1. Une étape introductive
- 2. Une étape sur vos expériences professionnelles
- 3. Une étape sur vos expériences internationales
- 4. Une étape sur vos expériences associatives
- 5. Une étape sur vos expériences sportives
- 6. Une étape sur le volontariat ou la réserve
- 7. Une étape sur vos expériences dans le domaine artistique
- 8. Une étape sur vos compétences digitales
- 9. Une étape sur la description libre d'un de vos centres d'intérêt
- 10. Une étape récapitulative et la VALIDATION FINALE des informations.

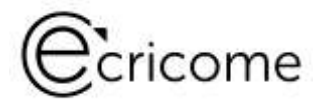

## L'ÉLIGIBILITÉ DU DOSSIER ACADÉMIQUE PAR ECRICOME – Le CV en ligne

Votre CV en ligne va être soumis au jury d'admissibilité.

Sur votre page d'accueil, il y a une encoche « verte » devant le CV.

|   | 0 | Ecricome vous a adressé un message. Vous pouvez le consulter dans votre section "messagerie"<br>MESSAGERIE                       |
|---|---|----------------------------------------------------------------------------------------------------|
|   | 0 | Bienvenue sur votre espace personnel !                                                                                           |
|   | • | Votre dossier scolaire va être examiné. En cas de rejet partiel ou total, vous recevrez une notification                         |
| > | • | Vous avez finalisé votre CV, celui-ci sera pris en compte pour votre admissibilité                                               |
|   | 0 | Vous êtes inscrit à la session de Test d'aptitude : KEDGE BUSINESS SCHOOL - Campus de Marseille - samedi 26 mars 2022 à<br>09:00 |
|   | • | Vous avez validé le règlement général des concours le 08/03/2022 à 15h39                                                         |
|   |   | Vous avez validé la politique générale de protection des données personnelles le 25/02/2022 à 11h36                              |

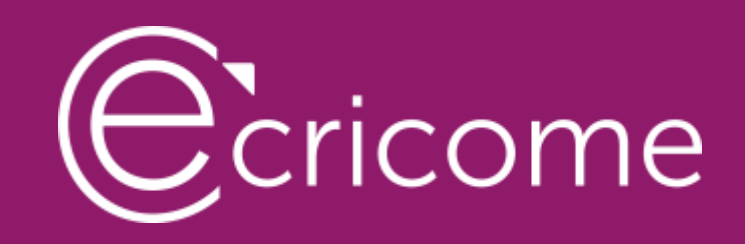

## LA VÉRIFICATION DU DOSSIER ACADÉMIQUE PAR ECRICOME

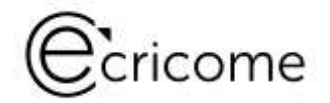

## LA VÉRIFICATION PAR ECRICOME

ECRICOME va procéder à la vérification de votre dossier scolaire et des scores renseignés « en l'état » à la clôture. Nous allons également vérifier la validité de tous vos justificatifs téléchargés.

Session 1 : du 14 au 21 janvier 2025 Session 2 : du 19 au 28 février 2025 Session 3 : du 22 avril au 2 mai 2025

En cas de rejet partiel ou total, vous disposez alors de 3 jours ouvrés à compter de la notification pour modifier les anomalies détectées et soumettre de nouveau votre dossier sous peine de perdre votre éligibilité à l'admissibilité.

Si vous recevez une notification de la part d'ECRICOME. Ne la négligez pas !
 Votre fil d'actualité fera également mention du rejet à l'aide d'un pictogramme rouge.

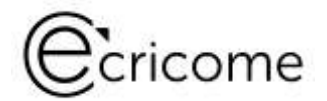

## LA VÉRIFICATION PAR ECRICOME

#### Deux cas de figure

Mon dossier scolaire est valide : votre indicateur est au « vert »

Mon CV en ligne est complet : votre indicateur est au « vert »

Mon dossier fait l'objet d'un rejet partiel ou total, votre indicateur est « rouge » :

- Vous êtes informé(e) par une notification,
- Vous disposez de 3 jours ouvrés pour corriger et soumettre de nouveau votre dossier à ECRICOME qui l'instruira de nouveau.
- Si in fine votre dossier n'est pas conforme, vous serez informé(e) de sa non-éligibilité à l'admissibilité.

Mon CV en ligne est incomplet : Votre indicateur est au « rouge »

→ L'absence d'une note ou d'un test obligatoire aura pour conséquence l'attribution d'un zéro non éliminatoire, coefficienté pour chaque école. Ce traitement dégradera la moyenne et pourra engager l'admissibilité aux épreuves orales.

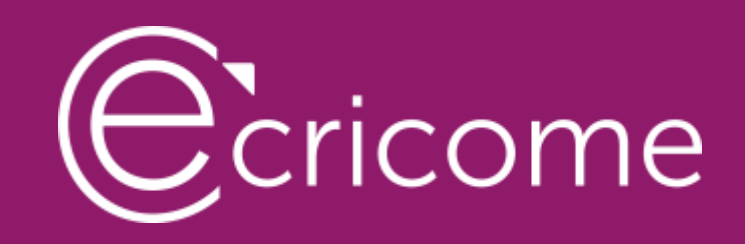

## LA PUBLICATION DES RÉSULTATS D'ADMISSIBILITÉ

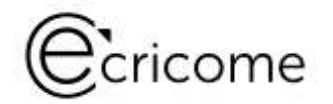

Consultez votre statut d'admissibilité depuis votre ESPACE CANDIDAT à la rubrique « Mes résultats » :

Session 1 : le lundi 27 janvier 2025 Session 2 : le lundi 10 mars 2025 Session 3 : le mardi 13 mai 2025

- Les candidats admissibles ne voient que leur statut : « admissible » ou « non admissible »
- Les candidats non admissibles voient leur statut et leurs notes
- Les notes sont définitives et la décision du jury souveraine. Il n'y a pas de recours
- Seuls les candidats admissibles passent les épreuves orales.

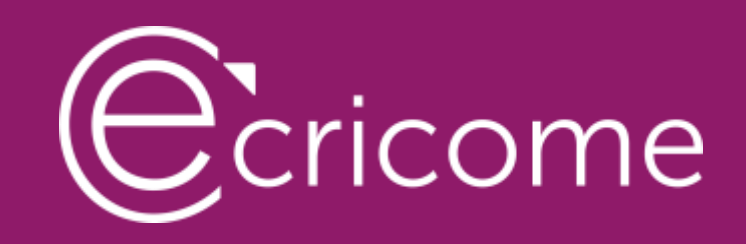

## LA PRISE DE RDV POUR LES ÉPREUVES ORALES

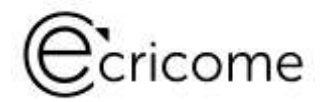

## LA PRISE DE RDV DES ORAUX

| PRENEZ RENDEZ-VOUS POUR VOS ÉPREUVES ORALES | LES ORAUX SE DÉROULERONT, SELON LES ÉCOLES : |
|---------------------------------------------|----------------------------------------------|
| Session 1 : du 28 au 29 janvier 2025        | Session 1 : du 31 janvier au 6 février 2025  |
| Session 2 : du 12 au 13 mars 2025           | Session 2 : du 15 au 24 mars 2025            |
| Session 3 : du 14 au 16 mai 2025            | Session 3 : du 19 au 31 mai 2025             |

Sous réserve de modifications par les écoles :

Les plages de rendez-vous proposées par KEDGE BS et NEOMA BS sont prioritairement présentielles et distancielles sur production d'un justificatif probant attestant d'un stage ou d'une formation à l'étranger. Dans ce cas, le mode distanciel est activé sur validation par l'école ou par ECRICOME.

Les plages de rendez-vous proposées par l'EM Strasbourg, Montpellier Business School et Rennes School of business sont présentielles ou distancielles selon les sessions, sans justificatif à valider et selon les moyens déployés par les écoles.

Les deux épreuves orales suivantes sont obligatoires :

- Un oral d'anglais (20 min sans préparation). Vous ne le passez qu'une seule fois, la note est valable pour toutes les écoles présentées.
- 1 à 5 entretiens de découverte en fonction du nombre d'écoles que vous visez.

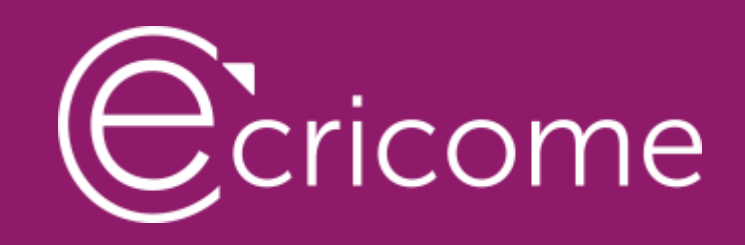

## LA PUBLICATION DES RÉSULTATS D'ADMISSION

## LES RÉSULTATS D'ADMISSION

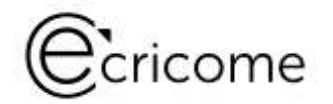

Consultez votre statut d'admission depuis votre ESPACE CANDIDAT à la rubrique « Mes résultats » :

Session 1 : le mardi 11 février 2025 Session 2 : le mercredi 2 avril 2025 Session 3 : le mardi 10 juin 2025

- Les candidats admissibles ne voient que leur statut : « admis » ou « non admis »
- Les notes sont définitives et la décision du jury souveraine. Il n'y a pas de recours
- Seuls les candidats classés participent à la phase finale de TREMPLIN AFFECTATIONS

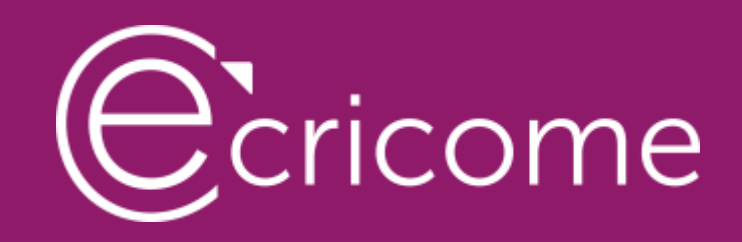

## LA PRÉPARATION GRATUITE AU CONCOURS

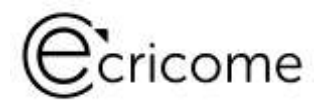

## DES OUTILS GRATUITS POUR SE PRÉPARER

Préparez-vous au test d'anglais avec ECRICOME !

Entièrement en libre accès depuis le site d'ECRICOME :

- Des questions types.
- Des sujets d'anglais.
- Des fiches de grammaire et de vocabulaire.
- Des conseils pour bien réussir son test d'anglais.
- Des quiz pour tester vos connaissances.

www.ecricome.org rubrique « Se Préparer »

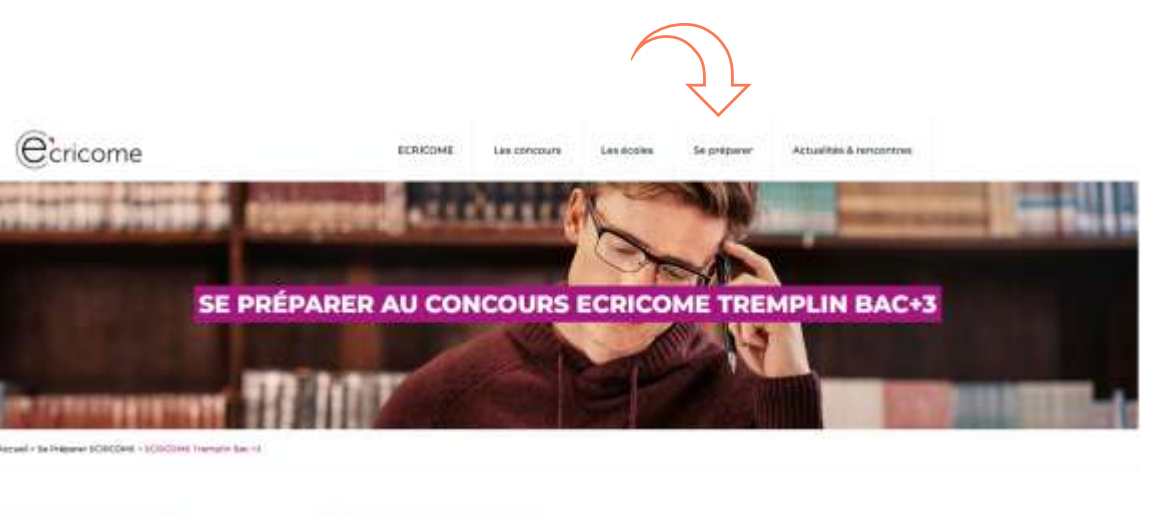

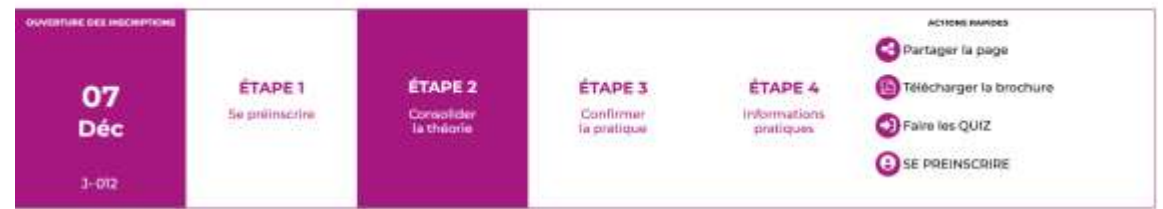

### DES OUTILS GRATUITS POUR SE PRÉPARER

Préparez-vous à l'épreuve du TAGE© avec ECRICOME !

Entièrement gratuit et en libre accès depuis le site d'ECRICOME :

- Des fiches de cours pour bien maîtriser les exercices demandés.
- Des vidéos pour vous entraîner sur des questions TAGE.
- TAGE blanc en ligne avec PREPMYFUTURE (tarif préférentiel) ...

<u>www.ecricome.org</u> rubrique « Se Préparer »

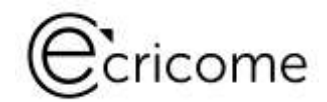

#### - Se préparer aux épreuves

#### 1- Tester son anglais avec les annales des sujets ECRICOME (2016-2019)

Nous mettons à votre disposition les annales des sujets des tests d'anglais ECRICOME de 2016 à 2019. Pour rappel, nous ne proposons plus le test d'anglais ECRICOME pour le concours ECRICOME TREMPLIN BAC +2 – 2024. Cependant, il vous est demandé un score obtenu à l'aide d'un IELTS ou TOEIC ou TOEFL ou CAMBRIDCE ou DUOLINCO. Vous pouvez réviser votre anglais en consultant les annales ci-dessous.

| B ANNALES ECRICOME TREMPLIN ANGLAIS 2019                                                              | <b>ģ</b> 3h |   |
|----------------------------------------------------------------------------------------------------|-------------|---|
| B ANNALES ECRICOME TREMPLIN ANGLAIS 2018                                                              | 谢 3h        |   |
| B ANNALES ECRICOME TREMPLIN ANGLAIS 2017                                                              | <b>ů</b> 3h |   |
| B ANNALES ECRICOME TREMPLIN ANGLAIS 2016                                                              | 谢 3h        |   |
| B ANNALES ECRICOME TREMPLIN ANGLAIS 2015                                                              | <b>ů</b> 3h |   |
|                                                                                                    |             |   |
|                                                                                                    |             |   |
| 2 - Faire des quiz                                                                                    |             | Ý |
|                                                                                                    |             |   |
| 3 - Se préparer au TAGE 2 en ligne avec PrepMyFuture                                                  |             | Ý |
| <ul> <li>Se préparer avec nos quiz</li> </ul>                                                         |             |   |
| Entraînez-vous pour vos épreuves avec nos quiz réalisés par des professeurs de classes préparatoires. |             |   |

Vous retrouverez des quiz pour chacune de vos matières.
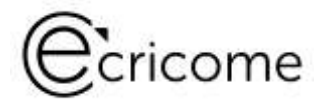

### DES OUTILS GRATUITS POUR SE PRÉPARER

## Préparez-vous aux entretiens de motivation avec ECRICOME !

- Des conseils pour être prêt(e) pour les oraux.
- Des vidéos sur les entretiens de motivation.

www.ecricome.org rubrique « Se Préparer »

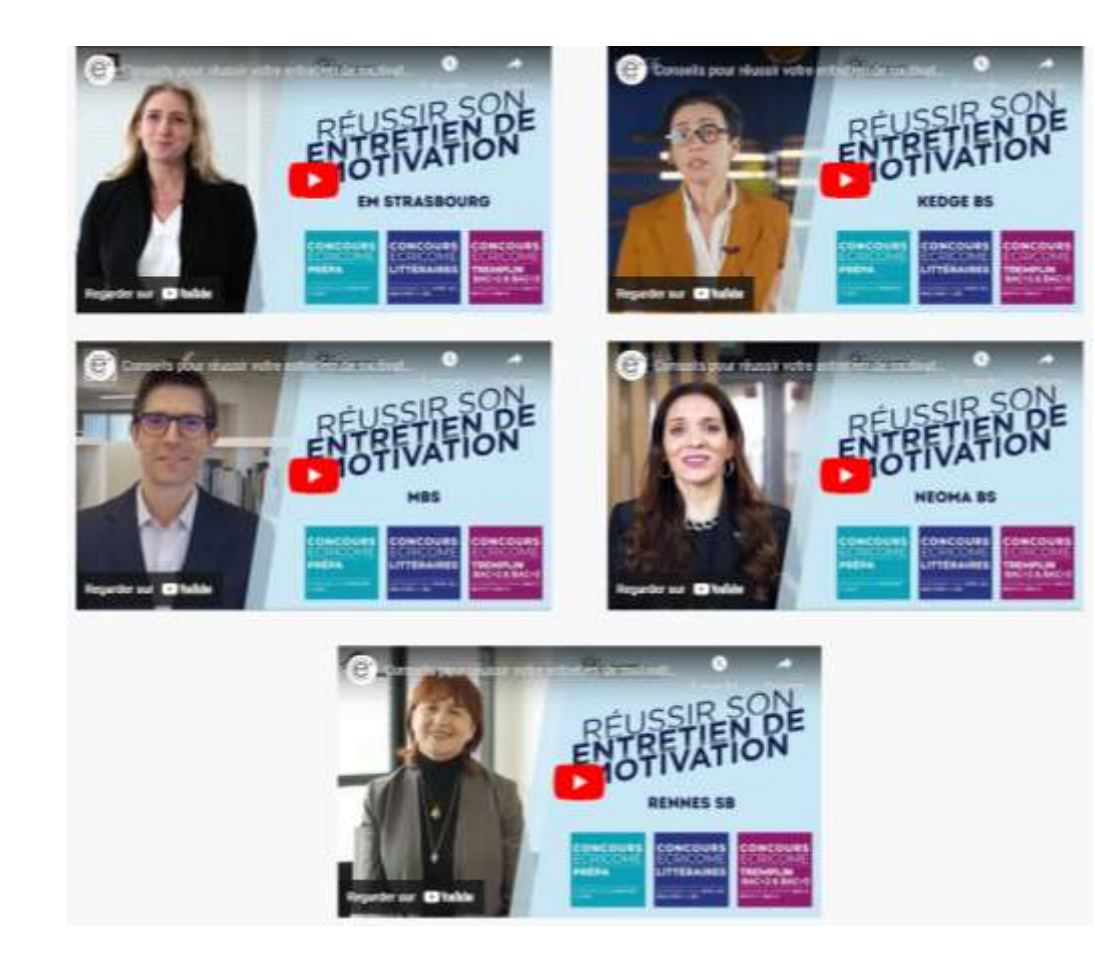

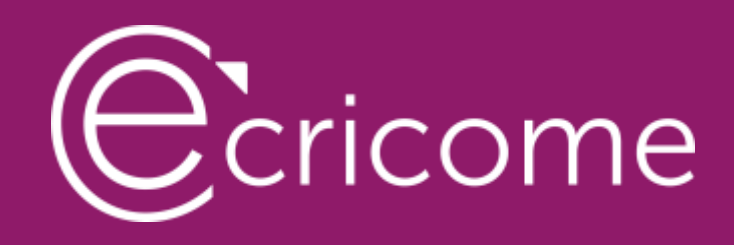

# L'ACCOMPAGNEMENT DE NOS CANDIDATS

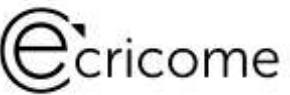

## UN ÉCOSYSTÈME À VOTRE SERVICE

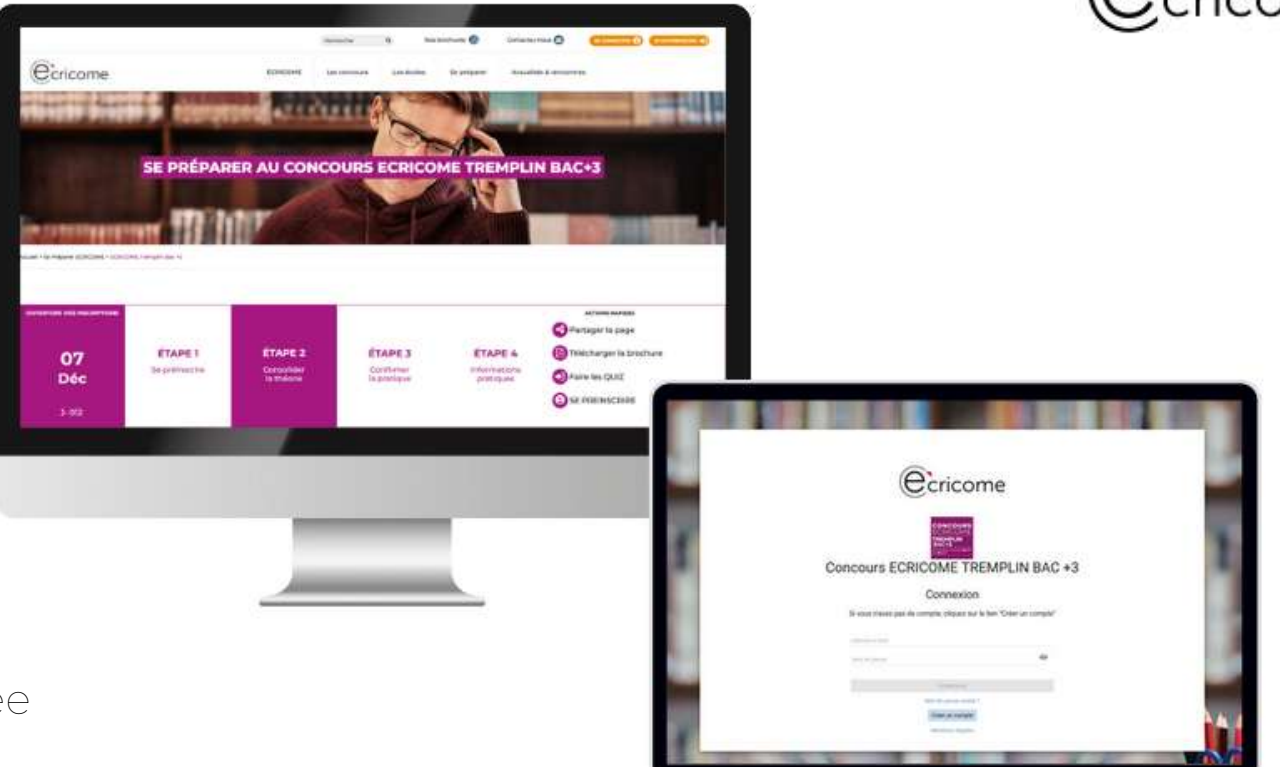

- ► Un espace candidat avec messagerie intégrée
- Un site internet complet pour suivre l'actualité sur ordinateur, portable, tablette et smartphone
- ► Un centre de préparation gratuit en ligne
- > Des campagnes d'e-mails et SMS tout au long du concours pour vous guider

▶ Une communauté sur les réseaux sociaux 🞯 🗗 in 🕅 🗖 📭

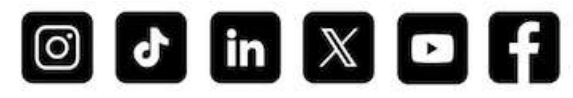

#### VOS INTERLOCUTEURS PENDANT LE CONCOURS

L'équipe ECRICOME est à votre écoute

NOTRE HOTLINE du lundi au vendredi de 08h30 à 13h et de 14h à 17h30

☎ 01 40 73 83 30

→ Privilégiez la messagerie intégrée de votre ESPACE CANDID.

→ Choisissez bien votre rubrique de conversation !

→ N'utilisez pas les adresses E-mail d'ECRICOME

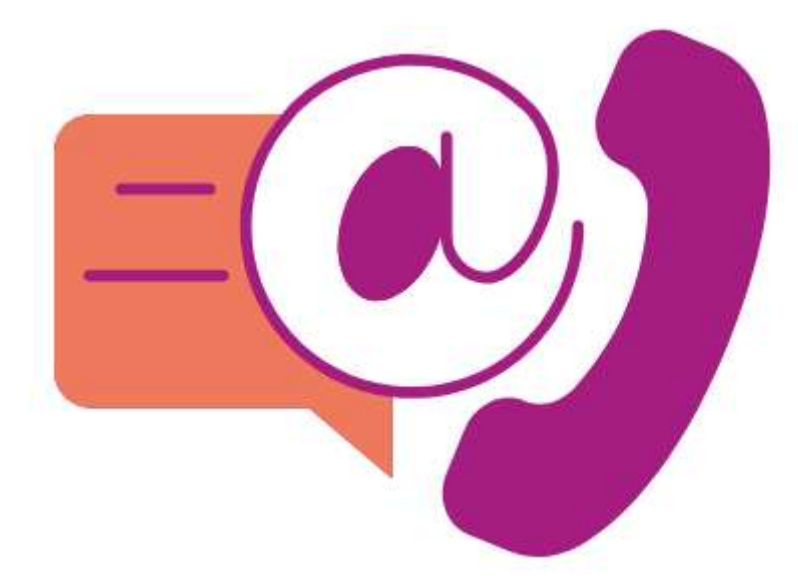

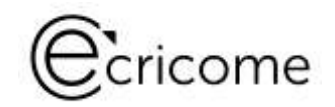

## Ecricome

#### POUR VOUS ACCOMPAGNER

- ► Les salons et les forums Grandes Écoles
- ► Les journées portes ouvertes dans les écoles
- ► Les LIVE TREMPLIN et le replay sur notre chaîne YOU TUBE
- ► Notre communauté sur les réseaux sociaux

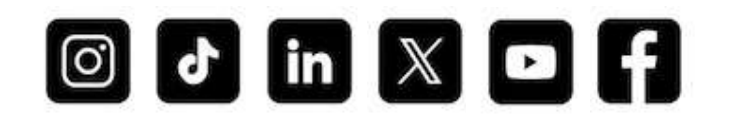

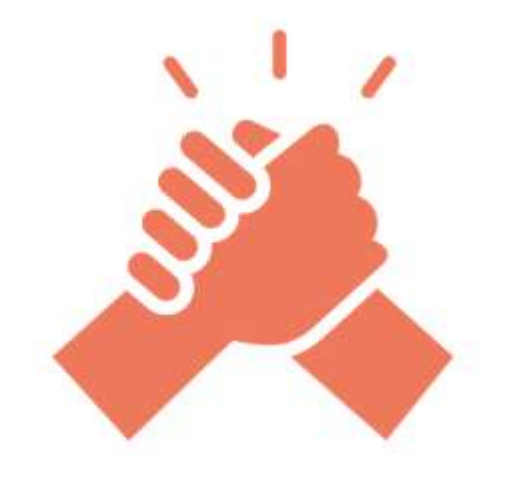

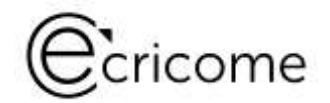

#### POUR CONTACTER LES ÉCOLES

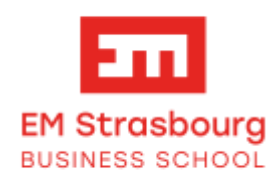

concours@em-strasbourg.eu

em-strasbourg.com/fr/etudiant/formations/programme-grande-ecole

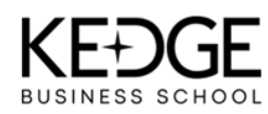

pge@kedgebs.com etudiant.kedge.edu/programmes/grande-ecole

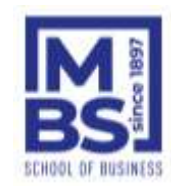

concours.pge@mbs-education.com Le Programme Grande École (Master en Management) de MBS - Montpellier Business School

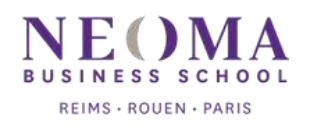

infospge@neoma-bs.fr neoma-bs.fr/formations/programme-grande-ecole/

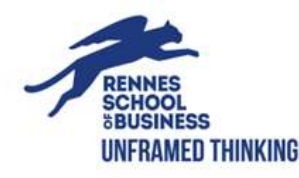

celine.bohuon@rennes-sb.com <u>Programme Grande École</u>

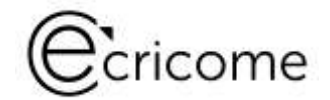

#### Les inscriptions sont ouvertes depuis le 7 décembre 2024

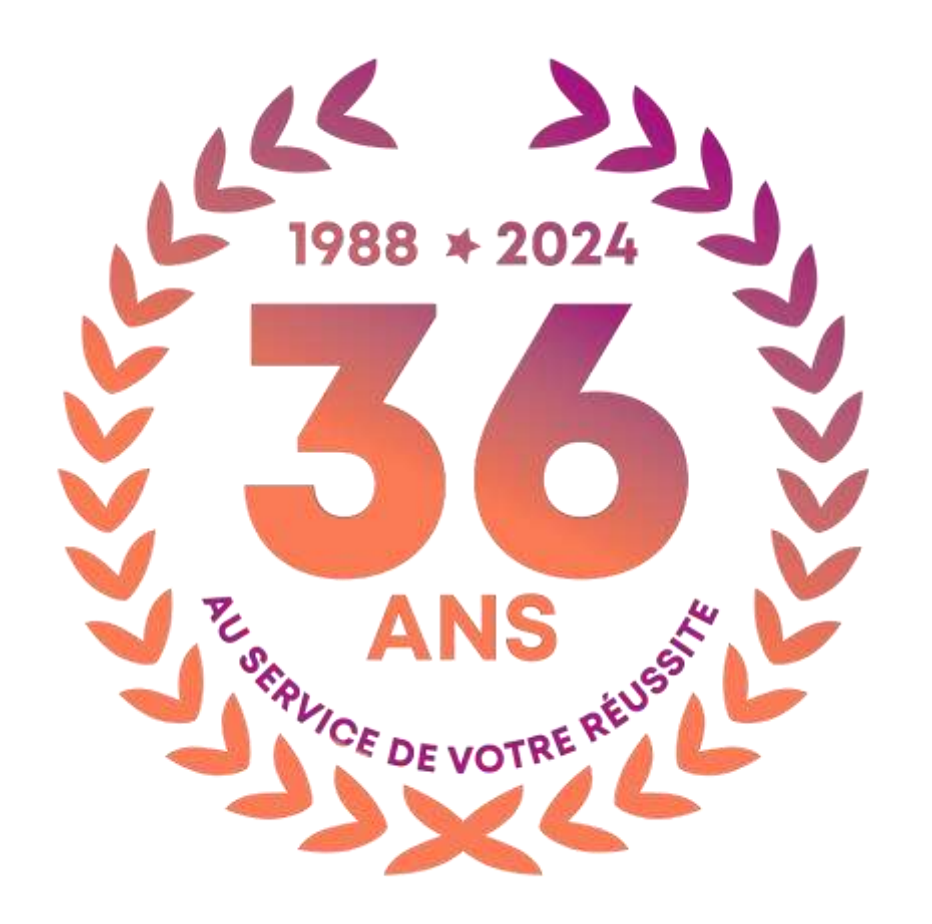

© ECRICOME 01/2025

Présentation non contractuelle à des fins de communication - Page 79